Архангельск (8182)63-90-72 Астана (7172)727-132 Астрахань (8512)99-46-04 Барнаул (852)73-04-60 Белгород (4722)40-23-64 Брянск (4832)59-03-52 Владивосток (423)249-28-31 Волоград (844)278-03-48 Волоград (8172)245-41-59 Воронеж (473)204-51-73 Екатеринфург (343)384-55-89 Иваново (4932)77-34-06 Ижевск (3412)26-03-58 Иркутск (395)279-98-46 Казань (843)206-01-48 Калининград (4012)72-03-81 Калининград (4012)72-03-81 Карита (4842)92-23-67 Кемерово (3842)65-04-62 Киров (8332)68-02-04 Красноар (861)203-40-90 Красноарск (391)204-63-61 Курск (4712)77-13-04 Липецк (4742)52-20-81 Киргизия (996)312-96-26-47 Магнитогорск (3519)55-03-13 Москва (495)268-04-70 Мурманск (8152)59-64-93 Набережные Челны (8552)20-53-41 Нижний Новгород (831)429-08-12 Новосибирск (383)20-46-81 Новосибирск (383)227-86-73 Омск (3812)21-46-40 Орел (4862)44-53-42 Оренбург (3532)37-68-04 Пенза (8412)22-31-16 Казахстан (772)734-952-31 Пермь (342)205-81-47 Ростов-на-Дону (863)308-18-15 Рязань (4912)46-61-64 Самара (846)206-03-16 Санкт-Петербург (812)309-46-40 Саратов (845)249-38-78 Севастополь (8652)67-13-56 Симферополь (3652)67-13-56 Смоленск (4812)29-41-54 Сочи (862)225-72-31 Ставрополь (8652)20-65-13 Таджикистан (992)427-82-92-69 Сургут (3462)77-98-35 Тверь (4822)63-31-35 Томск (3822)98-41-53 Тула (4872)74-02-29 Тюмень (3452)66-21-18 Ульяновск (8422)24-23-59 Уфа (347)229-48-12 Хабаровск (4212)92-98-04 Челябинск (351)202-03-61 Череповец (8202)49-02-64 Ярославь (4852)69-52-93

# https://qtech.nt-rt.ru || qht@nt-rt.ru

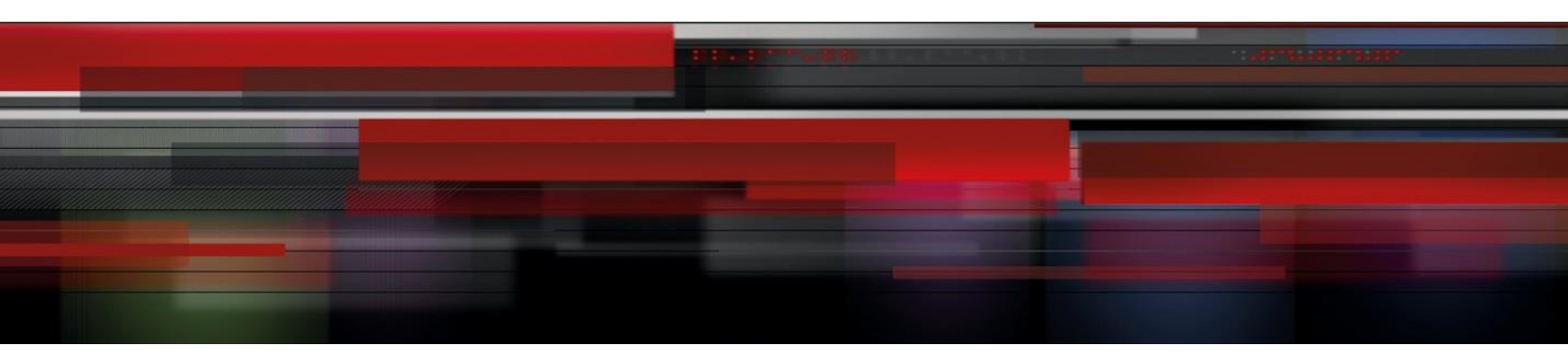

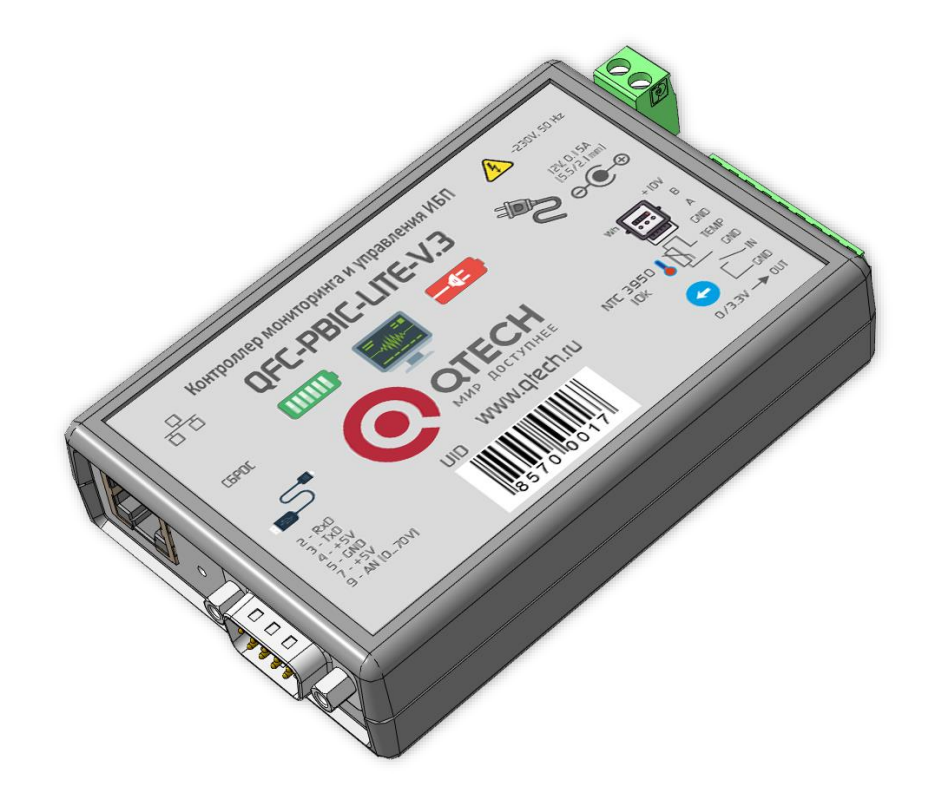

# **QFC-PBIC-LITE V.3** Контроллер мониторинга и управления ИБП

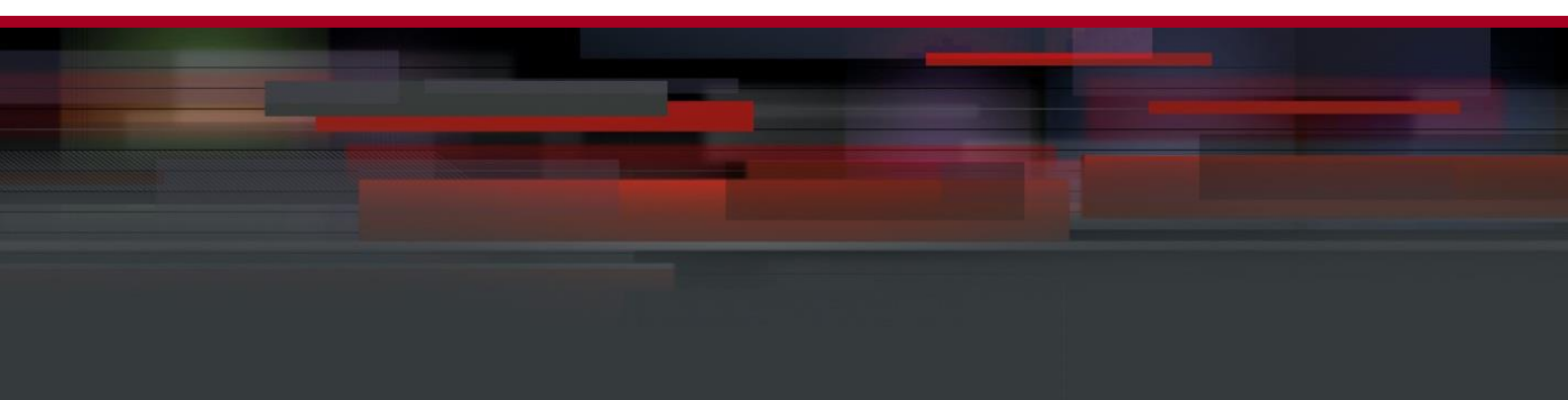

# содержание

| ОПИСАНИЕ                                     |    |
|----------------------------------------------|----|
| ПРИМЕНЕНИЯ                                   |    |
| ОСОБЕННОСТИ                                  |    |
| ТЕХНИЧЕСКИЕ ХАРАКТЕРИСТИКИ                   |    |
| комплектность                                | 4  |
| ФУНКЦИИ МОНИТОРИНГА ИБП                      | 4  |
| ФУНКЦИИ УПРАВЛЕНИЯ ИБП                       | 5  |
| УСТРОЙСТВО КОНТРОЛЛЕРА                       | 6  |
| ПРИНЦИП РАБОТЫ                               |    |
| Входы, выходы, датчики                       | 8  |
| Контроль температуры и режим терморегулятора | 9  |
| Ethernet-порт                                |    |
| RS-232 порт                                  |    |
| RS-485 порт                                  |    |
| Подключение электросчётчика                  |    |
| ОБМЕН ДАННЫМИ                                |    |
| НАСТРОЙКА КОНТРОЛЛЕРА                        |    |
| ИНФОРМАЦИЯ                                   |    |
| СОСТОЯНИЕ                                    | 24 |
| СЕТЬ                                         |    |
| ВХОД                                         |    |
| РЕЛЕ                                         |    |
| СОСТОЯНИЕ ИБП                                |    |
| ПАРАМЕТРЫ ИБП                                |    |
| ТЕСТЫ ИБП                                    |    |
| ЖУРНАЛ ИБП                                   |    |
| СОБЫТИЯ                                      |    |
| SNMP                                         |    |
| RS-232                                       |    |
| RS-485                                       |    |
| ПРОЧЕЕ                                       |    |
| БЕЗОПАСНОСТЬ                                 |    |
| ВИРТУАЛЬНЫЙ СОМ-ПОРТ ЧЕРЕЗ СОМ2UDP           |    |
| Программа com0com                            |    |
| Программа COM2UDP                            |    |
| ВИРТУАЛЬНЫЙ СОМ-ПОРТ ЧЕРЕЗ USR-VCOM          |    |
| ОБНОВЛЕНИЕ ВСТРОЕННОГО ПО КОНТРОЛЛЕРА        |    |

#### ОПИСАНИЕ

Контроллер мониторинга и управления предназначен для отображения и протоколирование состояния ИБП и всех событий, связанных с его изменением.

Устройство поддерживает протоколы обмена Megatec, CyberPower Protocol II и позволяет подключаться к ИБП через порт RS-232. Помимо этого, контроллер имеет встроенный датчик температуры, один вход для подключения внешнего датчика температуры, один вход для подключения датчика с выходом «сухой контакт» или «открытый коллектор», одну выходную линию для управления внешней розеткой и узел определения наличия сетевого напряжения AC 230B, 50 Гц.

При выходе показаний любого датчика за установленные пределы, а также при изменении состояния входа контроллер может отсылать тревожные сообщения через встроенный Ethernet-порт по протоколу SNMP на удалённый сервер.

Устройство поддерживает ICMP-протокол (Echo-Request) для контроля доступности сетевого оборудования. В случае превышения тайм-аута ответа контроллер может автоматически перезагружать оборудование.

Контроллер также имеет порт RS-485 для подключения внешнего прибора учёта.

Настройки контроллера можно выполнять при помощи встроенного Web-интерфейса.

#### **ПРИМЕНЕНИЯ**

- Удалённый контроль и управление ИБП
- Телекоммуникационное оборудование
- Электроэнергетика: учёт ресурсов, сбор информации с объектов, системы АСКУЭ и АСТУЭ
- Промышленная автоматизация, инженерные системы зданий, ЖКХ
- Системы безопасности: ОПС, СКУД
- Системы «Умный дом», «Безопасный город», «Цифровая экономика»

#### ОСОБЕННОСТИ

- Малые габариты
- Порт RS-232 для подключения ИБП и порт RS-485 для подключения прибора учёта
- Поддержка протоколов обмена данными с ИБП Megatec и CyberPower Protocol II
- Преобразователи Ethernet 🗇 RS-232 / RS-485 с поддержкой режима виртуального СОМ-порта
- Поддерживаемые сетевые протоколы: UDP, TCP, HTTP, SNMPv2c, ICMP
- Удобный Web-интерфейс
- Один дискретный вход и один дискретный выход

• Подключение счётчиков электроэнергии Инкотекс-СК «Меркурий 206», Энергомера «CE102», Энергомера «CE102M», IEK «STAR 104/1» для съёма показаний

# ТЕХНИЧЕСКИЕ ХАРАКТЕРИСТИКИ

| Напряжение питания                                           | DC 12B ± 20%           |
|--------------------------------------------------------------|------------------------|
| Максимальный потребляемый ток                                | 150 мА                 |
| Количество входов для подключения датчиков («сухой контакт») | 1                      |
| Количество входов отслеживания сетевого напряжения           | 1                      |
| Диапазон определения сетевого напряжения                     | AC 150 ÷ 280В, 50Гц    |
| Количество внешних датчиков температуры                      | 1                      |
| Поддерживаемые датчики температуры                           | NTC 3950 10 кОм        |
| Порт подключения ИБП                                         | RS-232                 |
| Порт подключения прибора учёта                               | RS-485                 |
| Скорость передачи данных по Ethernet                         | 10 Мбит/сек            |
| Степень защиты                                               | IP30                   |
| Габаритные размеры (Ш×Д×В)                                   | 71 × 90 × 57 мм        |
| Температурный диапазон работы                                | от 0°С до +50°С        |
| Относительная влажность воздухан                             | не более 90% при +35°С |

# **КОМПЛЕКТНОСТЬ**

| Контроллер мониторинга ИБП «QFC-PBIC-LITE V.3»    | .1 шт. |
|---------------------------------------------------|--------|
| Адаптер питания АС-DC 12B, 0.15А                  | .1 шт. |
| * Кабель для подключения к ИБП DB9F ⇔ DB9M, 1,5 м | .1 шт. |
| * Кабель для подключения к батарее ИБП            | .1 шт. |
| * Датчик температуры NTC 3950 10 кОм, 1,5 м       | .1 шт. |
|                                                   |        |

\* Поставка обговаривается индивидуально при заказе устройства.

# ФУНКЦИИ МОНИТОРИНГА ИБП

Некоторые функции мониторинга доступны только для протокола Megatec!

- 1. Основная информация:
  - Производитель ИБП.
  - Модель ИБП.
  - Версия «прошивки» ИБП.
  - Номинальное напряжение.
  - Номинальная мощность.
  - Номинальная частота (Megatec).
  - Номинальное напряжение батареи.
  - Статус bypass: включён/выключен (Megatec).

- 2. Статус ИБП:
  - Текущее состояние: норма/авария/RS232 не подключен.
- 3. Входной статус:
  - Режим работы: сеть/АКБ.
  - Входное напряжение (В).
  - Частота (Гц).
- 4. Выходной статус:
  - Выходное напряжение (В).
  - Нагрузка (% и Вт).
- 5. Состояние батарей:
  - Температура (°С).
  - Статус батареи: норма/авария (Megatec).
  - Ёмкость батареи (%).
  - Напряжение группы батарей (В).
  - Напряжение одной батареи (В).
  - Время работы от батарей (мин) (последний разряд).
  - Продолжительность тестирования (мин) (последний тест).
- 6. Параметры, определяемые пользователем:
  - Количество батарей.
  - Напряжение полного заряда батарей (В).
  - Напряжение заряда разряженной батареи (В).
  - Дата последней замены батарей (ГГГГ/ММ/ДД).
  - Критическая нагрузка (%).
  - Критическая температура (°С).
  - Критическая ёмкость (%).
  - Время тестирования (1...100 мин).

#### ФУНКЦИИ УПРАВЛЕНИЯ ИБП

Некоторые функции управления доступны только для протокола Megatec!

1. Тестирование АКБ: «до полного разряда», «10 секундный тест», «на указанное время», «разряд до критической ёмкости».

- 2. Отмена тестирования.
- 3. Перезагрузка ИБП (отключение ИБП, подключенной нагрузки, с последующим включением).
- 4. Включение/отключение звукового сигнала (Megatec).

# Контроллер мониторинга выпускается в пластиковом:

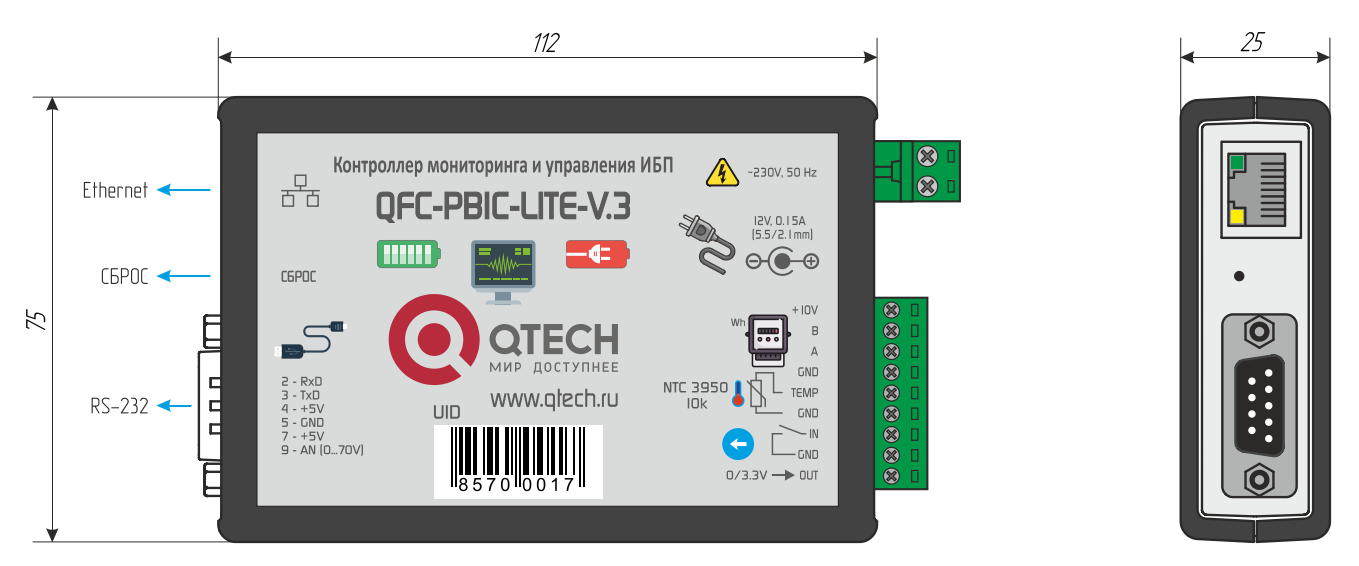

В комплект изделия также входят дополнительные пластиковые кронштейны, при помощи которых можно закрепить его на стандартной DIN-рейке:

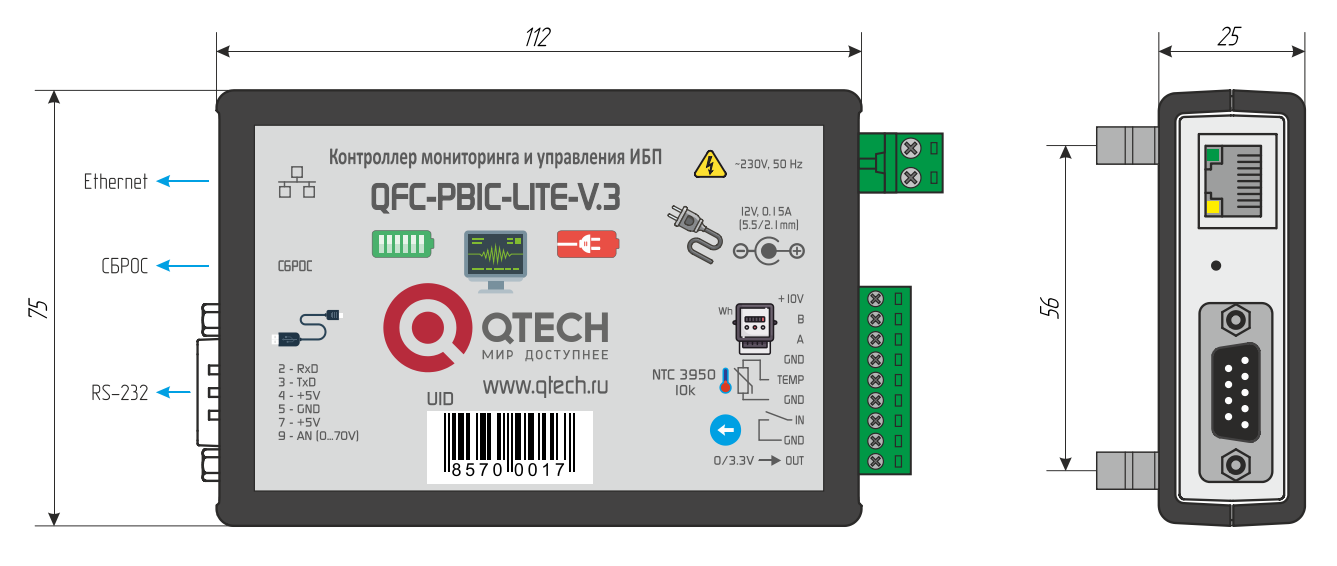

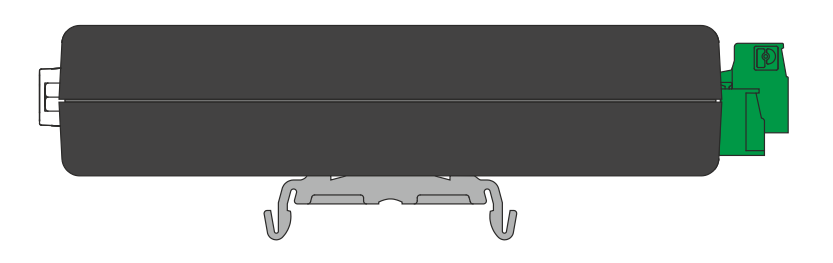

Подключение низковольтных внешних цепей осуществляется при помощи разъёмных винтовых клеммников. Назначение контактов следующее:

*IN* – дискретные вход;

**ОИТ** – цифровой выход 0/3,3В для управления внешней розеткой на АС 220В;

*А, В* – линии интерфейса RS-485;

+10V – выход питания интерфейса электросчётчика 10B/50 мА;

6/48

*GND* – «земля» устройства;

*ТЕМР* – вход подключения датчика температуры;

*L*, *N* – вход наличия сетевого напряжения;

12V, 0.15А – подключение адаптера питания;

*СБРОС* – кнопка возврата к заводским настройкам.

Питание устройства осуществляется от адаптера питания входящего в комплект поставки:

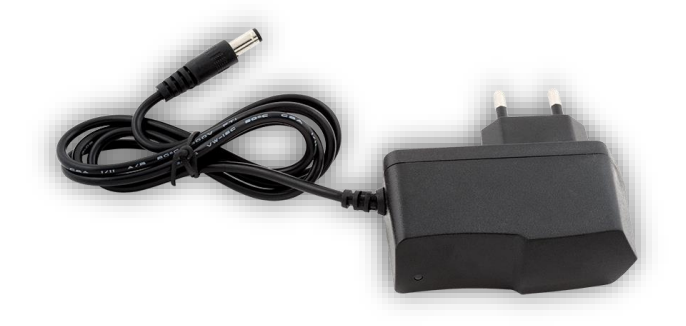

В разъёме Ethernet имеется два встроенных светодиода. Зеленый отображает состояние подключения устройства к сетевому оборудованию: выключен – подключение отсутствует, светится – устройство подключено. Жёлтый светодиод отображает режим работы устройства: мигает – нет связи с сетевым оборудованием, либо не подключён сетевой кабель, либо не получен IP-адрес по DHCP, светится постоянно – подключение по Ethernet установлено.

При переключении устройства в режим загрузчика для обновления встроенного ПО оба светодиода моргают одновременно с частотой около 2 Гц.

#### ПРИНЦИП РАБОТЫ

#### Входы, выходы, датчики

Вход «IN» устройства можно подключать только к датчикам, имеющим выход типа «сухой контакт» или «открытый коллектор». Управляющий сигнал должен подаваться относительно «земли» устройства.

Выход управления внешней розеткой представляет из себя дискретный цифровой сигнал 0/3,3В с максимальным током 20 мА. Им можно управлять вручную через встроенный Webинтерфейс или по SNMP, либо перевести в автоматический режим. В последнем случае устройство будет обеспечивать постоянный контроль доступности сетевого оборудования. В случае превышения тайм-аута ответа контроллер автоматически перезагрузит оборудование:

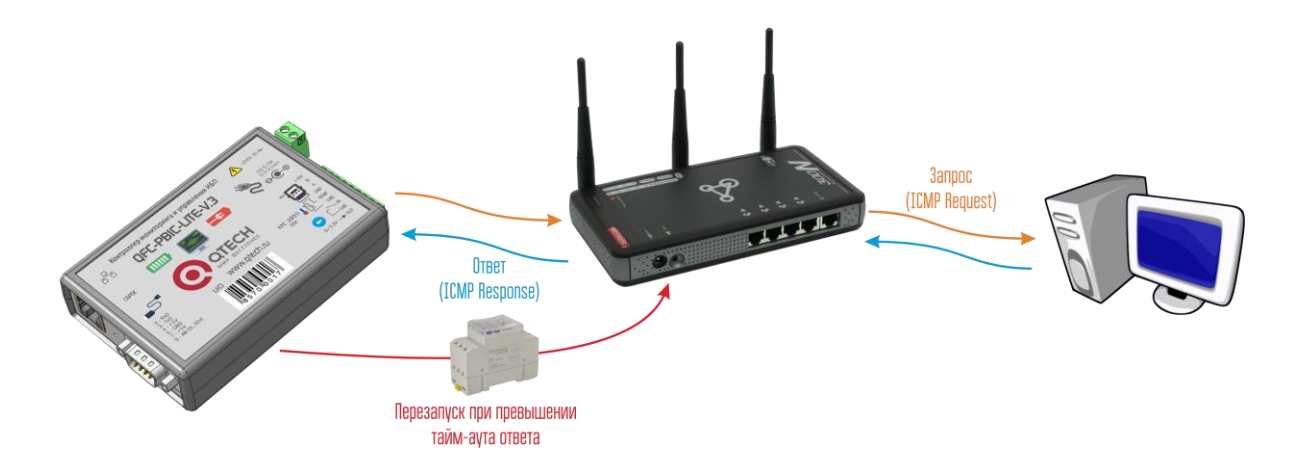

К контроллеру может подключаться внешний датчик температуры:

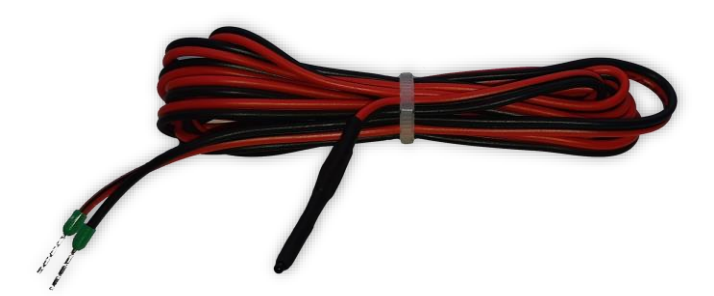

Датчик поставляются смонтированным на кабеле длиной 1,5 м.

Также контроллер имеет встроенный датчик температуры, расположенный внутри корпуса устройства.

Устройство также позволяет осуществлять контроль наличия сетевого переменного напряжения AC 230B, 50 Гц. Вход реализован на базе оптрона и имеет гальваническую развязку RMS 1500В относительно остальных цепей устройства.

Контроллер мониторинга может автоматически управлять своим выходным сигналом в зависимости от состояния входов и показаний датчиков. Все настройки осуществляются через встроенный Web-интерфейс.

#### Контроль температуры и режим терморегулятора

Показания датчиков температуры устройства можно использовать для управления цифровым выходным сигналом устройства. Для каждого датчика задаётся максимальное и минимальное значение, а также флаг регулятора. В зависимости от этих настроек можно реализовать либо индикацию выхода показаний за установленные пределы, либо режим полноценного релейного терморегулятора, работающего как на нагрев, так и на охлаждение.

Работа устройства в режиме индикации выхода показаний за установленные пределы показана на рисунке ниже:

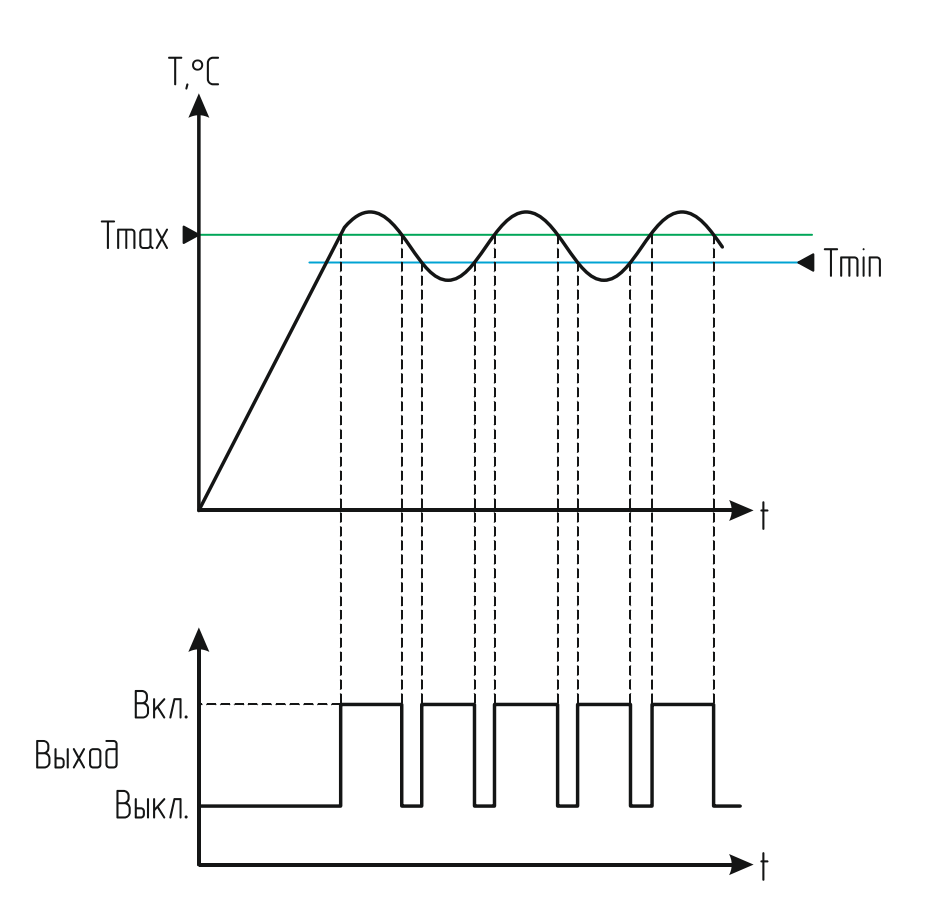

Значение выходного сигнала в любой момент времени в зависимости от температуры датчика описывается следующей формулой:

$$OUT = \begin{cases} 1, T < Tmin\\ 1, T > Tmax\\ 0, Tmin \le T \le Tmax \end{cases}$$

Таким образом выходной сигнал будет принимать активное состояние либо при уменьшении температуры ниже минимального значения, либо при превышении максимального.

Если для термодатчика установлен флаг регулятора, график его работы будет иметь петлю гистерезиса.

Работа в режиме нагревателя показана на следующем рисунке:

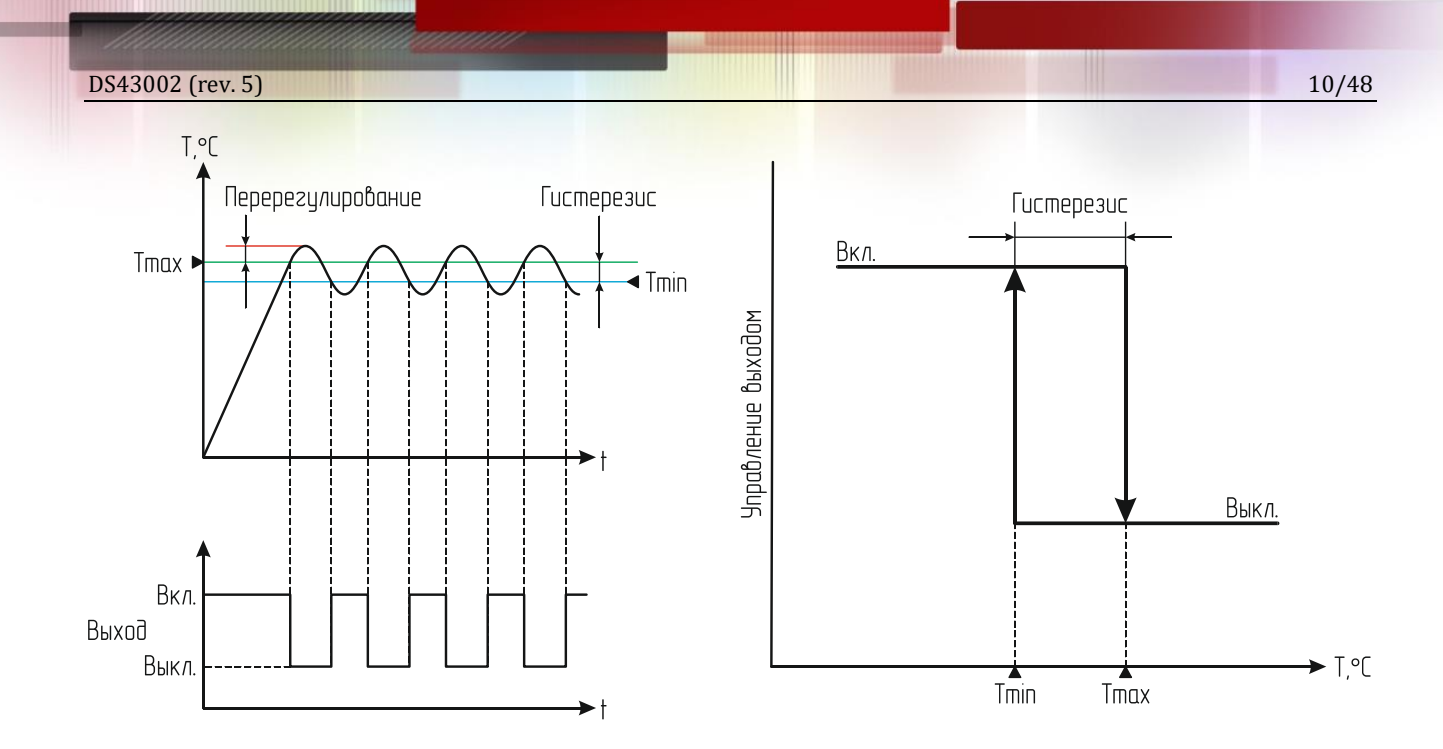

Здесь значение выходного сигнала описывается таким образом:

$$OUT = \begin{cases} 1, T \leq Tmin\\ 0, T \geq Tmax \end{cases}$$

В результате выходной сигнал будет активироваться при снижении температуры до значения Tmin и деактивироваться при достижении значения Tmax.

В этом режиме значение Tmax задаёт контрольную точку температуры, а разница Tmax–Tmin – гистерезис для уменьшения числа переключений.

Режим охладителя аналогичен режиму нагревателя, только здесь значение Tmin должно быть больше Tmax (контрольная точка, как и прежде, задаётся значением Tmax):

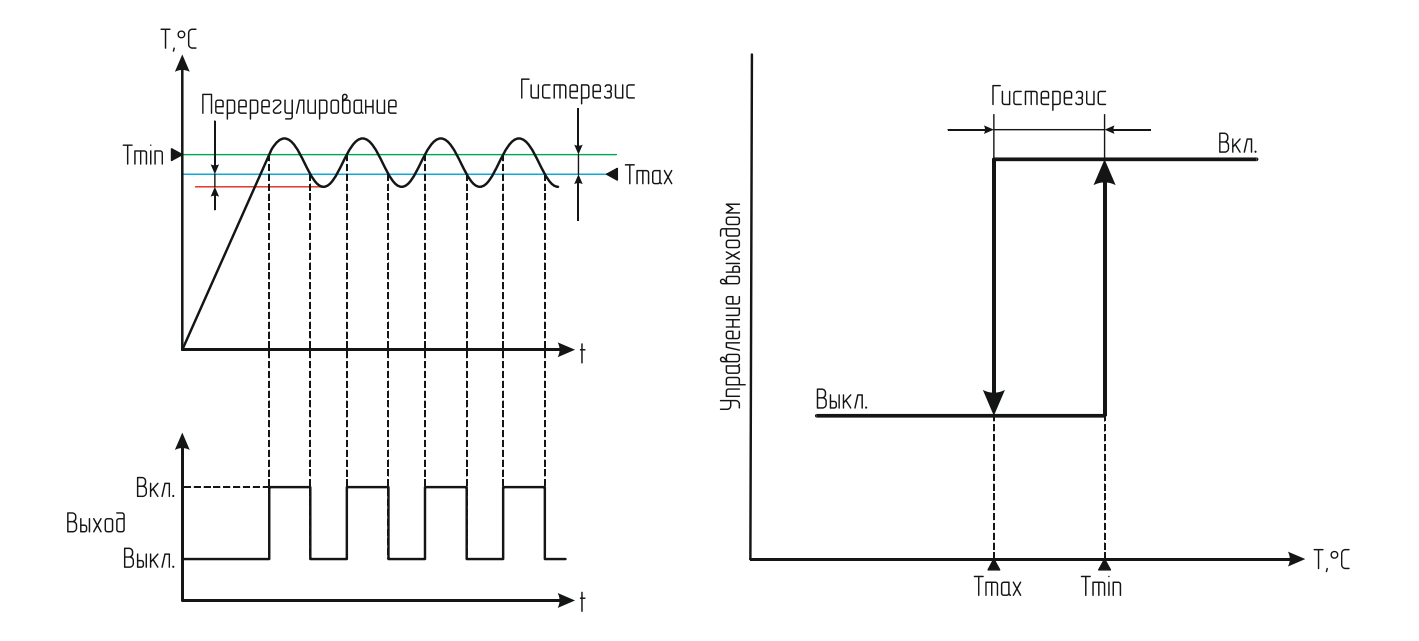

В этом режиме значение выходного сигнала в данном случае описывается следующей формулой:

$$OUT = \begin{cases} 1, T \ge Tmin\\ 0, T \le Tmax \end{cases}$$

Таким образом выход будет активироваться при повышении температуры до значения Tmin и деактивироваться при достижении значения Tmax.

#### Примеры:

1. Tmin = 5, Tmax = 20, режим регулятора выключен.

В этом случае выходной сигнал будет иметь активное состояние при температуре ниже 6°С и ниже или выше 21°С и выше. В диапазоне от 5 до 20°С выходной сигнал будет иметь пассивное состояние.

2. Tmin = 25, Tmax = 30, режим регулятора включён.

Это режим нагревателя.

При температуре 25°С и ниже выходной сигнал будет иметь активное состояние.

При температуре 30°С и выше состояние будет пассивное.

В диапазоне температур от 26 до 29°С состояние выходного сигнала будет неизменным.

3. Tmin = 5, Tmax = -2, режим регулятора включён.

Это режим охладителя.

При температуре 5°С и выше выходной сигнал будет иметь активное состояние.

При температуре –2°С и ниже состояние будет пассивное.

В диапазоне температур от -1 до 4°С состояние выходного сигнала будет неизменным.

Подключение устройства к локальной сети осуществляется через разъём 8Р8С (RJ-45) при помощи патч-корда с прямым порядком обжима, соответствующего стандарту EIA/TIA-568B:

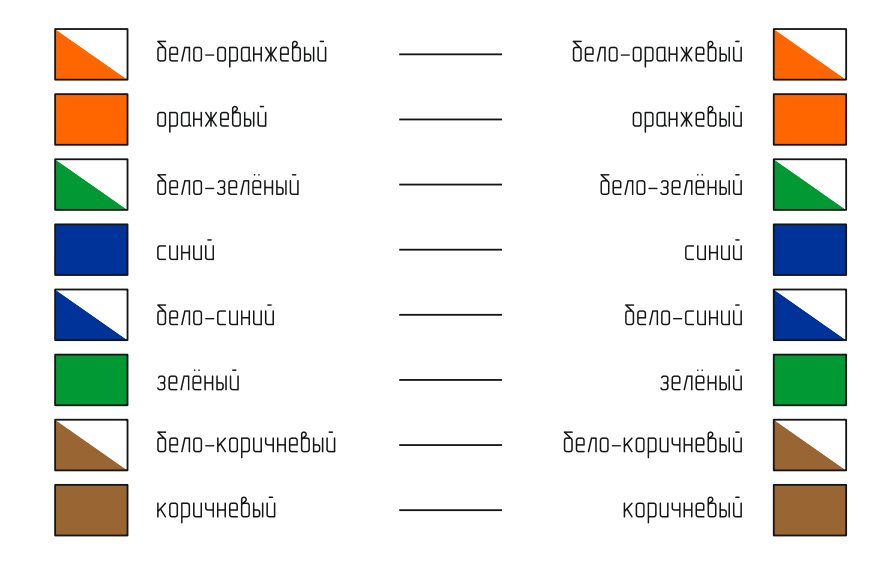

При первом использовании устройства необходимо соответствующим образом его настроить (задать IP-адрес, маску подсети, основной шлюз т.п.). Все изменения будут сохранены во внутренней энергонезависимой памяти и автоматически загружаться при последующих включениях.

Первоначальные (заводские) настройки контроллера мониторинга следующие:

- Собственный IP-адрес 192.168.0.126
- DHCP выключен
- Маска подсети 255.255.255.0
- Основной шлюз не задан
- Управление внешней розеткой ручное
- SNMP-Trap выключены
- Пароль для изменения настроек «admin» (без кавычек)

В любой момент можно вернуть заводские настройки, нажав кнопку «СБРОС» и подав питание на устройство. Кнопку «СБРОС» необходимо удерживать до тех пор, пока светодиоды в разъёме Ethernet синхронно не моргнут три раза.

#### RS-232 порт

В контроллере имеется встроенный порт RS-232. Он может использоваться для связи с ИБП или каким-либо другим внешним устройством, а также как аналоговый канал измерения напряжения. Имеется четыре режима работы порта:

- «Прозрачный»
- «Megatec»
- «CyberPower Protocol II»
- «Аналоговый»

В первом случае порт работает в режиме обычного преобразователя интерфейса Ethernet  $\Leftrightarrow$  RS-232. Передача данных в порт RS-232 через устройство осуществляется путём передачи ему пакета данных размером не более 64 байт на дополнительно заданный UDP-порт. После приёма пакета контроллер начнёт его передачу по интерфейсу RS-232.

Приём данных из порта RS-232 осуществляется следующим образом. Контроллер постоянно следит за поступлением данных. Если они идут непрерывно, он объединяет их в пакеты по 64 байт и отсылает по протоколу UDP в сеть Ethernet. Если данных поступило менее 64 байт и при этом зафиксировано отсутствие данных в течение интервала времени, соответствующего передачи трёх байтов на заданной скорости, то пакет UDP также будет сформирован. Но его размер будет соответствовать фактическому размеру принятых данных.

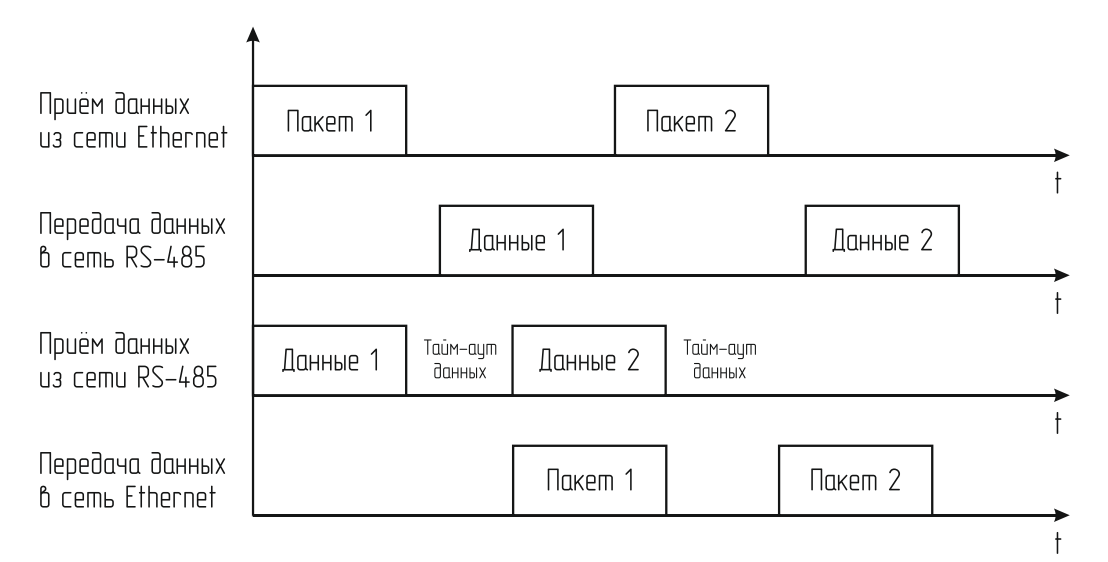

В режимах «Megatec» и «CyberPower Protocol II» контроллер через порт RS-232 автоматически опрашивает ИБП по соответствующему протоколу. Считанные данные при этом доступны в Web-интерфейсе и по протоколу SNMP.

В режиме «Аналоговый» порт RS-232 используется как аналоговый вход для подключения к батарее ИБП. В этом случае из всех параметров ИБП будут доступны только следующие:

- Напряжение одной батареи (В)
- Напряжение группы батарей (В)
- Ёмкость батареи (%)

При этом параметр «Ёмкость батареи» вычисляется по следующей формуле:

Ёмкость батареи = <u>Напряжение полного заряда</u> × 100%

Подключение контроллера к батарее ИБП показано ниже:

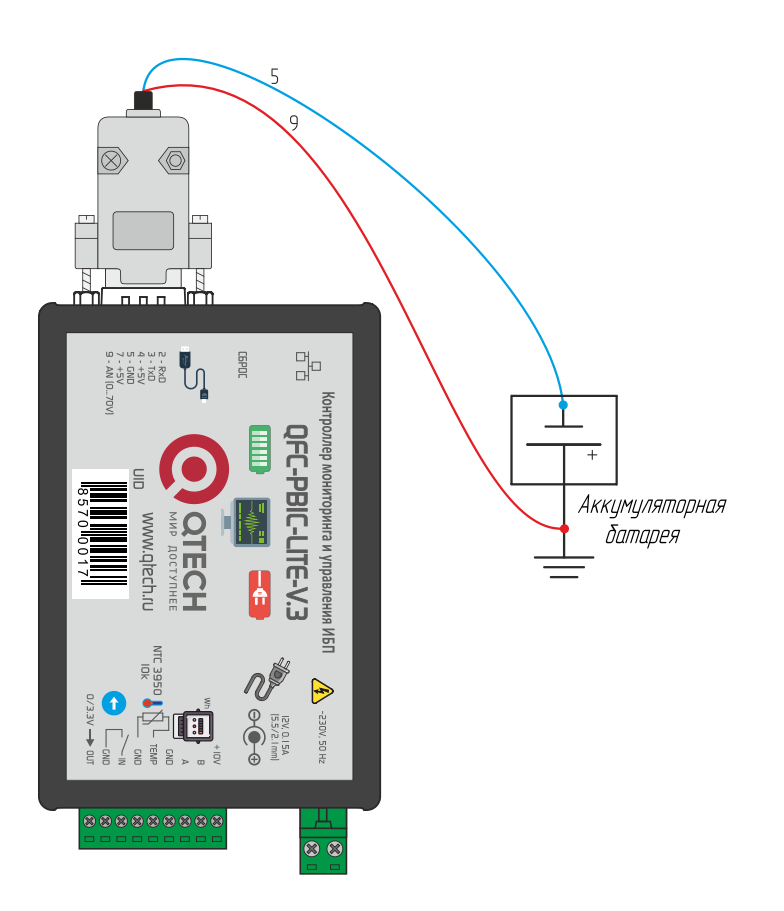

Для подключения используются 5 («+») и 9 («-») контакты разъёма DB9F.

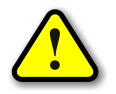

Кабель для подключения контроллера к батарее ИБП не входит в стандартную комплектацию! Его поставка отдельно согласовывается при заказе.

#### **RS-485 порт**

Данный порт реализован аналогично порту RS-232. Он может использоваться для связи с внешними устройствами или для автономной работы со счётчиками электроэнергии. Имеется шесть режимов работы порта: «Прозрачный UDP», «Прозрачный TCP», «Меркурий 206», «СЕ102», «СЕ102М» и «STAR 104/1».

В первых двух режимах порт работает в точности как RS-232 в режиме обычного преобразователя интерфейса Ethernet  $\Leftrightarrow$  RS-485 за исключением того, что здесь можно выбрать протокол обмена: UDP или TCP.

В режимах «Меркурий 206», «CE102», «CE102М» и «STAR 104/1» через RS-485 порт происходит автоматический опрос соответствующего счётчика электроэнергии. Контроллер сам инициирует обмен данными и осуществляет обработку ответов от счётчика. В дальнейшем уже готовые данные можно считать из контроллера по протоколу SNMP.

#### Подключение электросчётчика

Контроллер мониторинга позволяет осуществлять прямое подключение следующих моделей счётчиков электроэнергии, имеющих RS-485 порт:

- 000 «Инкотекс-СК»:
  - ◆ «Меркурий 206 RN»
  - ♦ «Меркурий 206 RSN»
  - «Меркурий 206 PRNO»
  - ♦ «Меркурий 206 PRSNO»
- АО «Концерн Энергомера»:
  - ◆ CE102 R5.1 145JAN
  - ♦ CE102M R5 145-A
- ООО «ИЭК Холдинг»
  - ◆ STAR 104/1 R1-5(60)Э 4ШИО

Модели «Меркурий» с суффиксами RSN и PRSNO, а также модель «CE102M R5 145-А» имеют встроенный источник питания для порта RS-485, а модели «Меркурий» с суффиксами RN и PRNO, а также «CE102 R5.1 145JAN» и «STAR 104/1 R1-5(60)Э 4ШИО» требуют внешнего питания. В этом случае необходимое постоянное напряжение 10В можно взять с соответствующих контактов клеммника.

Схема подключения счётчиков «Меркурий» показана на рисунке ниже:

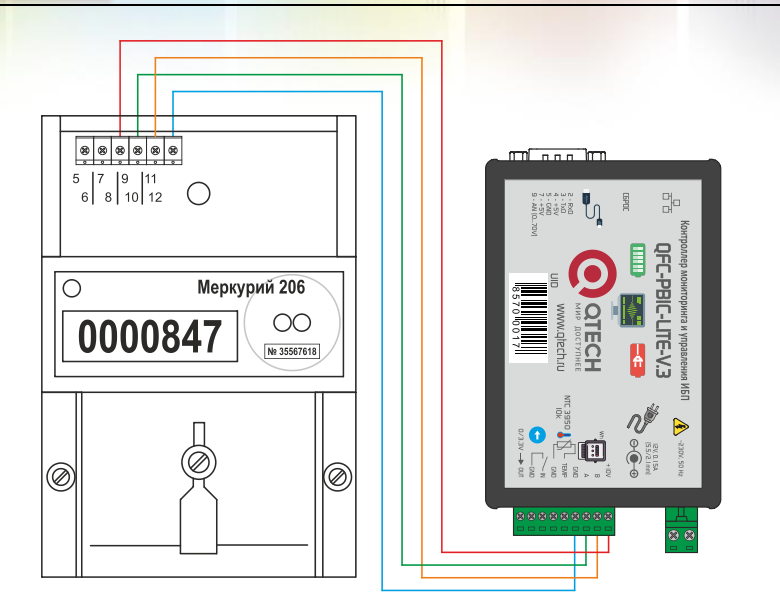

После подключения электросчётчика необходимо зарегистрировать его серийный номер в контроллере мониторинга через встроенный Web-интерфейс. После этого он будет автоматически получать от счётчика показания и отдавать их по SNMP-протоколу.

Счётчик «CE102» подключается аналогично:

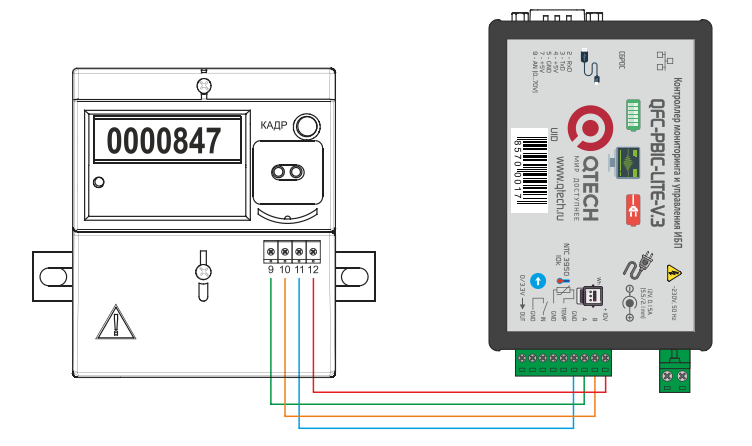

В контроллере необходимо указывать последние 5 цифр серийного номера. Счётчик «CE102M» всегда подключается только двумя проводами:

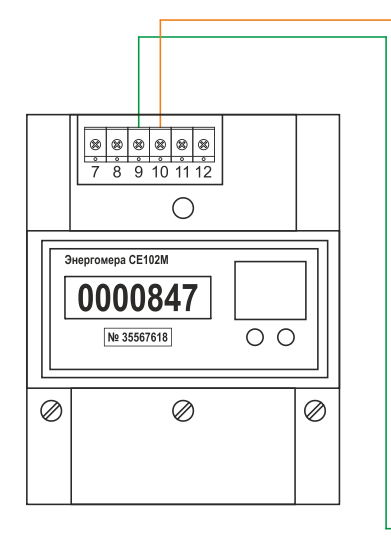

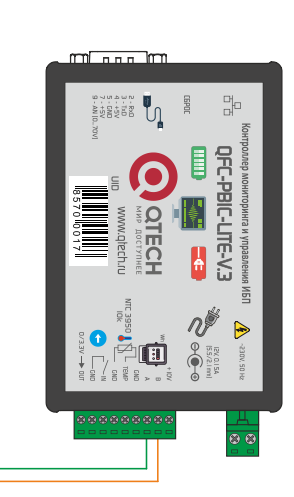

16/48

Указывать серийный номер не требуется, контроллер считает его автоматически.

Счётчик «STAR 104/1» подключается четырьмя проводами:

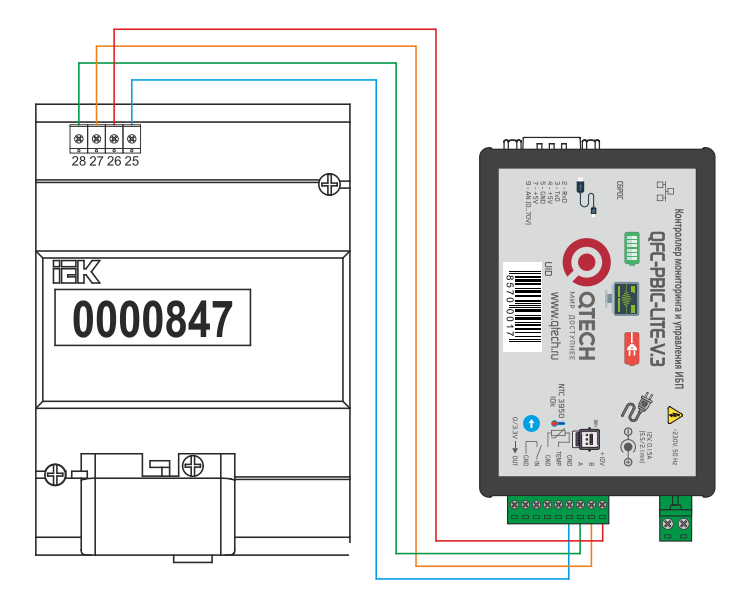

В контроллере необходимо указывать последние 5 цифр серийного номера.

# ОБМЕН ДАННЫМИ

Обмен данными с контроллером осуществляется по SNMPv2c-протоколу. По нему можно получить доступ к следующим параметрам:

| N⁰ | Параметр    | OID                           | Тип                    | Описание                                                              |
|----|-------------|-------------------------------|------------------------|-----------------------------------------------------------------------|
| 1  | name        | .1.3.6.1.4.1.27514.103.0.1.0  | DISPLAYSTRING<br>(016) | Название контроллера                                                  |
| 2  | version     | .1.3.6.1.4.1.27514.103.0.2.0  | DISPLAYSTRING<br>(016) | Версия встроенного ПО                                                 |
| 3  | sn          | .1.3.6.1.4.1.27514.103.0.3.0  | INTEGER                | Серийный номер                                                        |
| 4  | mac         | .1.3.6.1.4.1.27514.103.0.4.0  | DISPLAYSTRING<br>(016) | МАС-адрес контроллера                                                 |
| 5  | in          | .1.3.6.1.4.1.27514.103.0.5.0  | INTEGER                | Состояние цифрового входа IN:<br>0 – неактивное<br>1 – активное       |
| 6  | relay       | .1.3.6.1.4.1.27514.103.0.6.0  | INTEGER                | Состояние реле:<br>0 – выключено<br>1 – включено                      |
| 7  | v230        | .1.3.6.1.4.1.27514.103.0.7.0  | INTEGER                | Флаг наличия сетевого напряжения АС 230В, 50 Гц                       |
| 8  | tempIN      | .1.3.6.1.4.1.27514.103.0.8.0  | INTEGER                | Значение температуры с внутреннего датчика (°C)                       |
| 9  | tempOUT     | .1.3.6.1.4.1.27514.103.0.9.0  | INTEGER                | Значение температуры с внеш-<br>него датчика (°C)                     |
| 10 | serverIP    | .1.3.6.1.4.1.27514.103.0.10.0 | IPADDRESS              | IP-адрес сервера                                                      |
| 11 | location    | .1.3.6.1.4.1.27514.103.0.11.0 | DISPLAYSTRING<br>(016) | Текстовая строка с указанием рас-<br>положения контроллера            |
| 12 | sysUpTime   | .1.3.6.1.4.1.27514.103.0.12.0 | TIMETICKS              | Время работы контроллера с мо-<br>мента последнего включения          |
| 13 | upsRS232    | .1.3.6.1.4.1.27514.103.0.13.0 | INTEGER                | Флаг наличия связи с ИБП по<br>порту RS-232                           |
| 14 | upsState    | .1.3.6.1.4.1.27514.103.0.14.0 | INTEGER                | Текущее состояние ИБП:<br>0 – Норма<br>1 – Авария                     |
| 15 | upsBatState | .1.3.6.1.4.1.27514.103.0.15.0 | INTEGER                | Текущее состояние батареи ИБП:<br>0 – Норма<br>1 – Авария             |
| 16 | upsBypass   | .1.3.6.1.4.1.27514.103.0.16.0 | INTEGER                | Текущий статус bypass:<br>0 – Выключен<br>1 – Включён                 |
| 17 | upsBeep     | .1.3.6.1.4.1.27514.103.0.17.0 | INTEGER                | Текущий статус звукового сиг-<br>нала:<br>0 – Выключен<br>1 – Включён |
| 18 | upsMode     | .1.3.6.1.4.1.27514.103.0.18.0 | INTEGER                | Текущий режим работы ИБП:<br>0 – Сеть<br>1 – АКБ                      |
| 19 | upsInVol    | .1.3.6.1.4.1.27514.103.0.19.0 | INTEGER                | Входное напряжение (В), умно-<br>женное на 10                         |

| 20 | upsFreq        | .1.3.6.1.4.1.27514.103.0.20.0 | INTEGER                | Частота сети (Гц), умноженная на<br>10                                                                               |
|----|----------------|-------------------------------|------------------------|----------------------------------------------------------------------------------------------------|
| 21 | upsOutVol      | .1.3.6.1.4.1.27514.103.0.21.0 | INTEGER                | Выходное напряжение (В), умно-<br>женное на 10                                                                       |
| 22 | upsLoadP       | .1.3.6.1.4.1.27514.103.0.22.0 | INTEGER                | Нагрузка ИБП (%)                                                                                                    |
| 23 | upsLoadW       | .1.3.6.1.4.1.27514.103.0.23.0 | INTEGER                | Нагрузка ИБП (Вт)                                                                                                    |
| 24 | upsBatVol      | .1.3.6.1.4.1.27514.103.0.24.0 | INTEGER                | Напряжение батареи ИБП (В),<br>умноженное на 10                                                                      |
| 25 | upsBatCap      | .1.3.6.1.4.1.27514.103.0.25.0 | INTEGER                | Ёмкость батареи (%)                                                                                                  |
| 26 | upsBatTemp     | .1.3.6.1.4.1.27514.103.0.26.0 | INTEGER                | Температура батареи (°С)                                                                                             |
| 27 | elMeterU       | .1.3.6.1.4.1.27514.103.0.27.0 | INTEGER                | Электросчётчик. Значение напря-<br>жения сети (В), умноженное на 10                                                  |
| 28 | elMeterI       | .1.3.6.1.4.1.27514.103.0.28.0 | INTEGER                | Электросчётчик. Значение по-<br>требляемого тока (А), умноженное<br>на 100                                           |
| 29 | elMeterPwr     | .1.3.6.1.4.1.27514.103.0.29.0 | INTEGER                | Электросчётчик. Значение по-<br>требляемой мощности (Вт)                                                             |
| 30 | elMeterTariff1 | .1.3.6.1.4.1.27514.103.0.30.0 | INTEGER                | Электросчётчик. Суммарное зна-<br>чение потреблённой мощности по<br>тарифу 1 (кВт×ч), умноженное на<br>100           |
| 31 | elMeterTariff2 | .1.3.6.1.4.1.27514.103.0.31.0 | INTEGER                | Электросчётчик. Суммарное зна-<br>чение потреблённой мощности по<br>тарифу 2 (кВт×ч), умноженное на<br>100           |
| 32 | elMeterTariff3 | .1.3.6.1.4.1.27514.103.0.32.0 | INTEGER                | Электросчётчик. Суммарное зна-<br>чение потреблённой мощности по<br>тарифу 3 (кВт×ч), умноженное на<br>100           |
| 33 | elMeterTariff4 | .1.3.6.1.4.1.27514.103.0.33.0 | INTEGER                | Электросчётчик. Суммарное зна-<br>чение потреблённой мощности по<br>тарифу 4 (кВт×ч), умноженное на<br>100           |
| 34 | elMeterTariff5 | .1.3.6.1.4.1.27514.103.0.33.0 | INTEGER                | Электросчётчик. Суммарное зна-<br>чение потреблённой мощности по<br>тарифу 5 (кВт×ч), умноженное на<br>100           |
| 35 | elMeterSN      | .1.3.6.1.4.1.27514.103.0.35.0 | DISPLAYSTRING<br>(016) | Серийный номер электросчётчика                                                                                       |
| 36 | upsReset       | .1.3.6.1.4.1.27514.103.0.36.0 | INTEGER                | Флаг перезагрузки ИБП. Для вы-<br>полнения перезагрузки требуется<br>в данное поле записать любое зна-<br>чение      |
| 37 | deviceReset    | .1.3.6.1.4.1.27514.103.0.37.0 | INTEGER                | Флаг перезагрузки устройства.<br>Для выполнения перезагрузки<br>требуется в данное поле записать<br>любое значение   |
| 38 | upsTestStatus  | .1.3.6.1.4.1.27514.103.0.38.0 | INTEGER                | Статус тестирования ИБП:<br>0 – тест выключен<br>1 – тестирование 10 сек<br>2 – тестирование до полного раз-<br>ряда |

DS43002 (rev. 5)

| 39 | upsResetStatus  | .1.3.6.1.4.1.27514.103.0.39.0 | INTEGER                | Статус сброса ИБП:<br>0 – нормальный режим работы<br>1 – ИБП в состоянии сброса |
|----|-----------------|-------------------------------|------------------------|---------------------------------------------------------------------------------|
| 40 | upsLastTestTime | .1.3.6.1.4.1.27514.103.0.40.0 | INTEGER                | Последнее время тестирования<br>(сек)                                           |
| 41 | upsBatTime      | .1.3.6.1.4.1.27514.103.0.41.0 | INTEGER                | Время работы от АКБ (сек)                                                       |
| 42 | upsNomBat       | .1.3.6.1.4.1.27514.103.0.42.0 | INTEGER                | Номинальное напряжение бата-<br>реи ИБП (В), умноженное на 10                   |
| 43 | upsNomPower     | .1.3.6.1.4.1.27514.103.0.43.0 | INTEGER                | Номинальная мощность ИБП (Вт)                                                   |
| 44 | upsCompany      | .1.3.6.1.4.1.27514.103.0.44.0 | DISPLAYSTRING<br>(016) | Производитель ИБП                                                               |
| 45 | upsModel        | .1.3.6.1.4.1.27514.103.0.45.0 | DISPLAYSTRING<br>(010) | Модель ИБП                                                                      |
| 46 | upsSW           | .1.3.6.1.4.1.27514.103.0.46.0 | DISPLAYSTRING<br>(010) | Версия ПО ИБП                                                                   |
| 47 | elFreq          | .1.3.6.1.4.1.27514.103.0.47.0 | INTEGER                | Электросчётчик. Значение ча-<br>стоты сети (Гц), умноженное на 10               |
| 48 | acc             | .1.3.6.1.4.1.27514.103.0.48.0 | INTEGER                | Напряжение на аналоговом входе<br>контроллера (В), умноженное на<br>10          |
|    |                 | Тревожные сос                 | общения (Trap)         |                                                                                 |
| 1  | alTempIN        | .1.3.6.1.4.1.27514.103.1.1    | INTEGER                | Выход за установленные пределы<br>показаний внутреннего термодат-<br>чика       |
| 2  | alTempOUT       | .1.3.6.1.4.1.27514.103.1.2    | INTEGER                | Выход за установленные пределы<br>показаний внешнего термодат-<br>чика          |
| 3  | al230V          | .1.3.6.1.4.1.27514.103.1.3    | INTEGER                | Появление/пропадание сетевого<br>переменного напряжения<br>АС 230В, 50 Гц       |
| 4  | alIN            | .1.3.6.1.4.1.27514.103.1.4    | INTEGER                | Изменение состояния цифрового<br>входа IN                                       |
| 5  | alUPSBatVol     | .1.3.6.1.4.1.27514.103.1.5    | INTEGER                | Выход за установленные пределы<br>напряжения аккумулятора ИБП                   |
| 6  | alUPSBatCap     | .1.3.6.1.4.1.27514.103.1.6    | INTEGER                | Снижение ёмкости аккумулятора<br>ИБП ниже установленного значе-<br>ния          |
| 7  | alUPSLoadP      | .1.3.6.1.4.1.27514.103.1.7    | INTEGER                | Превышение мощности нагрузки<br>ИБП                                             |
| 8  | alUPSTemp       | .1.3.6.1.4.1.27514.103.1.8    | INTEGER                | Перегрев ИБП                                                                    |

# НАСТРОЙКА КОНТРОЛЛЕРА

Настройка контроллера мониторинга осуществляется через Web-интерфейс. Для этого необходимо подключить устройство к порту Ethernet персонального компьютера, подать на него питание, запустить Web-браузер и в адресной строке ввести IP-адрес 192.168.0.126 (заводская настройка).

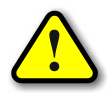

ВНИМАНИЕ! IP-адрес компьютера при первоначальной настройке устройства должен быть задан статически из диапазона 192.168.0.1...192.168.0.255.

В качестве Web-браузера рекомендуется использовать программы Яндекс.Браузер, Google Chrome, Mozilla Firefox, Microsoft Edge, Microsoft Internet Explorer (версии не ниже 10):

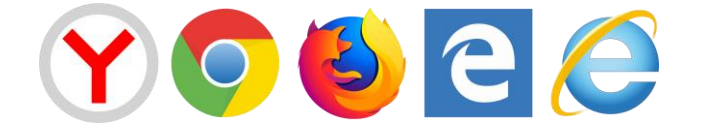

После успешного подключения к устройству в окне браузера будет выведен запрос имени пользователя и пароля:

Имя пользователя всегда неизменно – «admin» (без кавычек). Заводской пароль такой же, как и имя пользователя – «admin».

Если имя пользователя или пароль указаны неверно, браузер выведет сообщение:

«401 Unauthorized: Login and Password required»

Если всё введено верно, пользователь будет допущен к интерфейсу управления настройками контроллера мониторинга.

#### ИНФОРМАЦИЯ

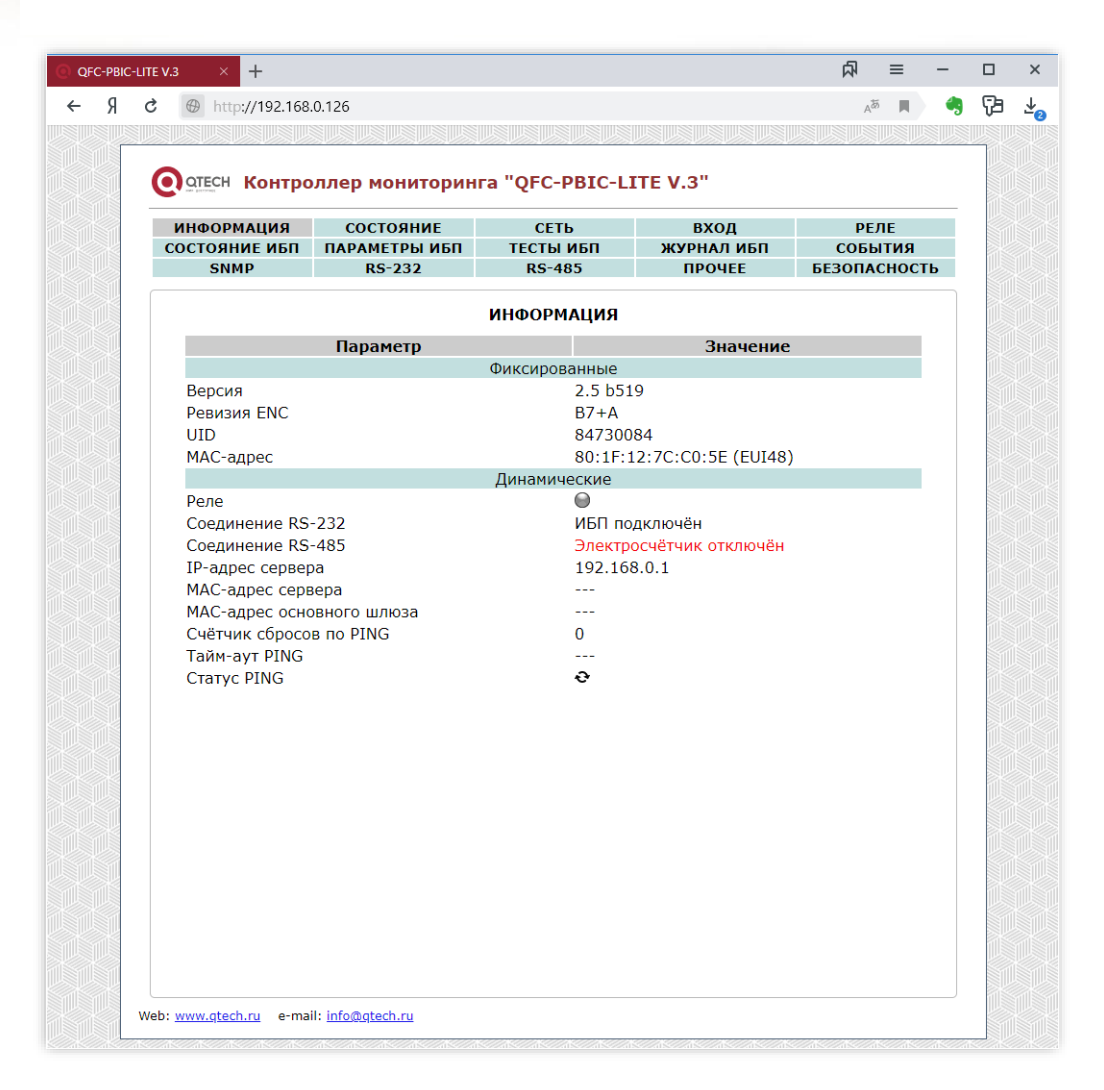

На данной вкладке можно посмотреть состояние дискретного выхода, МАС-адрес устройства, версию его встроенного программного обеспечения, IP- и МАС-адреса сервера, на который будут передаваться тревожные сообщения, а также МАС-адрес основного шлюза и статус PING-ответов от сервера.

PING-ответы отображаются в виде изображений:

📀 – Ожидание получения сетевых настроек от маршрутизатора сети.

🍜 – Превышен тайм-аут ответа от сервера (см. вкладку «СВЯЗЬ»).

— Осуществляется перезапуск сетевого оборудования.

😾 – Сервер отвечает на PING-запросы.

Если в полях MAC-адресов стоят прочерки, то следует проверить корректность задания соответствующих IP-адресов.

В случае перевода портов RS-232 и RS-485 в «прозрачный» режим работы, на данной вкладке будут отображаться значения счётчиков переданных и принятых байтов, а также кнопка для ручного сброса этих счётчиков:

| OTECH KONTRO     |                  |                                         | ITE V 3"            |        |         |
|------------------|------------------|-----------------------------------------|---------------------|--------|---------|
|                  | опер мониторин   |                                         |                     |        |         |
| ОСТОЯНИЕ ИБП     | ПАРАМЕТРЫ ИБП    | ТЕСТЫ ИБП                               | вход<br>ЖУРНАЛ ИБП  | СОБ    | ытия    |
| SNMP             | RS-232           | RS-485                                  | ПРОЧЕЕ              | БЕЗОПА | асность |
|                  |                  | информация                              |                     |        |         |
|                  | Параметр         |                                         | Значение            |        |         |
|                  |                  | Фиксированные                           |                     |        |         |
| Версия           |                  | 2.5 b51                                 | 9                   |        |         |
| Ревизия ENC      |                  | B7+A                                    | ~ /                 |        |         |
| UID<br>MAC annos |                  | 847300                                  | 84                  |        |         |
| мас-адрес        |                  | ОU:1Г:1                                 | 12:7C:C0:5E (E0148) |        |         |
| RS485: передан   | ю/принято (байт) | 0 / 0                                   |                     |        |         |
| Реле             | ,                | •                                       |                     |        |         |
| Соединение RS    | -232             | ИБП по                                  | дключён             |        |         |
| Соединение RS    | -485             | Прозра                                  | чный режим          |        |         |
| IP-адрес сервер  | )a               | 192.16                                  | 8.0.1               |        |         |
| МАС-адрес серв   | вера             |                                         |                     |        |         |
| МАС-адрес осно   | вного шлюза      |                                         |                     |        |         |
| Счётчик сбросо   | в по PING        | 0                                       |                     |        |         |
| Taum-ayt PING    |                  | 0                                       |                     |        |         |
| Claryc Pillo     |                  | ~~~~~~~~~~~~~~~~~~~~~~~~~~~~~~~~~~~~~~~ |                     |        |         |
|                  | Сброс сч         | ётчиков данных RS-232 /                 | RS-485              |        |         |
|                  | ·                |                                         |                     |        |         |
|                  |                  |                                         |                     |        |         |
|                  |                  |                                         |                     |        |         |
|                  |                  |                                         |                     |        |         |
|                  |                  |                                         |                     |        |         |
|                  |                  |                                         |                     |        |         |
|                  |                  |                                         |                     |        |         |
|                  |                  |                                         |                     |        |         |
|                  |                  |                                         |                     |        |         |
|                  |                  |                                         |                     |        |         |

# СОСТОЯНИЕ

| e V.3 × -     | +           |                   |                         |           | な       | ≡     | - |
|---------------|-------------|-------------------|-------------------------|-----------|---------|-------|---|
| ; 🔺 http://   | 192.168.0.1 | 26                |                         |           |         | Age   |   |
|               |             |                   |                         |           |         |       |   |
|               | Контро      | ллер мониторин    | ıга "OFC-PBIC-L         | .ITE V.3" |         |       |   |
| and betreets  |             |                   | <b>.</b>                |           |         |       |   |
|               | МАЦИЯ       | СОСТОЯНИЕ         | СЕТЬ                    | ВХОД      | РЕЛ     | Е     |   |
| SNI           | MP          | RS-232            | RS-485                  | ПРОЧЕЕ    | БЕЗОПАС | ность |   |
|               |             |                   |                         |           |         |       |   |
|               |             |                   | состояние               |           |         |       |   |
| Nº            | _           | Тип               | 0                       | Показания |         |       |   |
| 1             | Вход        |                   |                         |           |         |       |   |
| 2             | Напра       |                   |                         |           |         |       |   |
| 4             | Термод      | атчик внутренний  | 30 °C                   |           |         |       |   |
| 5             | Термод      | атчик внешний     |                         |           |         |       |   |
|               |             | Сч                | ётчик электроэнер       | гии       |         |       |   |
| 6             | Серийн      | ный номер         | 110734982               |           |         |       |   |
| /             | Напрях      | кение сети        | 220.0 B                 |           |         |       |   |
| 9             | Потреб      | ляемая мошность   | 0.0 A<br>0 BT           |           |         |       |   |
| 10            | Тариф       | Nº1               | 0.12 кВт <sup>*</sup> ч |           |         |       |   |
| 11            | Тариф       | Nº2               |                         |           |         |       |   |
| 12            | Тариф       | Nº3               |                         |           |         |       |   |
| 13            | тариф       | Nº4               |                         |           |         |       |   |
|               |             |                   |                         |           |         |       |   |
|               |             |                   |                         |           |         |       |   |
|               |             |                   |                         |           |         |       |   |
|               |             |                   |                         |           |         |       |   |
|               |             |                   |                         |           |         |       |   |
|               |             |                   |                         |           |         |       |   |
|               |             |                   |                         |           |         |       |   |
|               |             |                   |                         |           |         |       |   |
|               |             |                   |                         |           |         |       |   |
|               |             |                   |                         |           |         |       |   |
|               |             |                   |                         |           |         |       |   |
|               |             |                   |                         |           |         |       |   |
| Web: www.gtec | h.ru e-ma   | il: info@qtech.ru |                         |           |         |       |   |

На данной вкладке отображаются все текущие параметры контроллера: состояние входа и реле, показания датчиков, а также текущие показания подключённого прибора учёта.

Если для цифрового входа не задано текстовое описания в разделе **ВХОД**, то вместо него будет отображаться название «Вход». Аналогичное и для реле. Если для него не задано текстовое описание в разделе **РЕЛЕ**, то в соответствующем поле будет отображаться название «Реле».

При выходе значения какого-либо параметра за допустимые границы оно будет отображаться красным цветом.

#### СЕТЬ

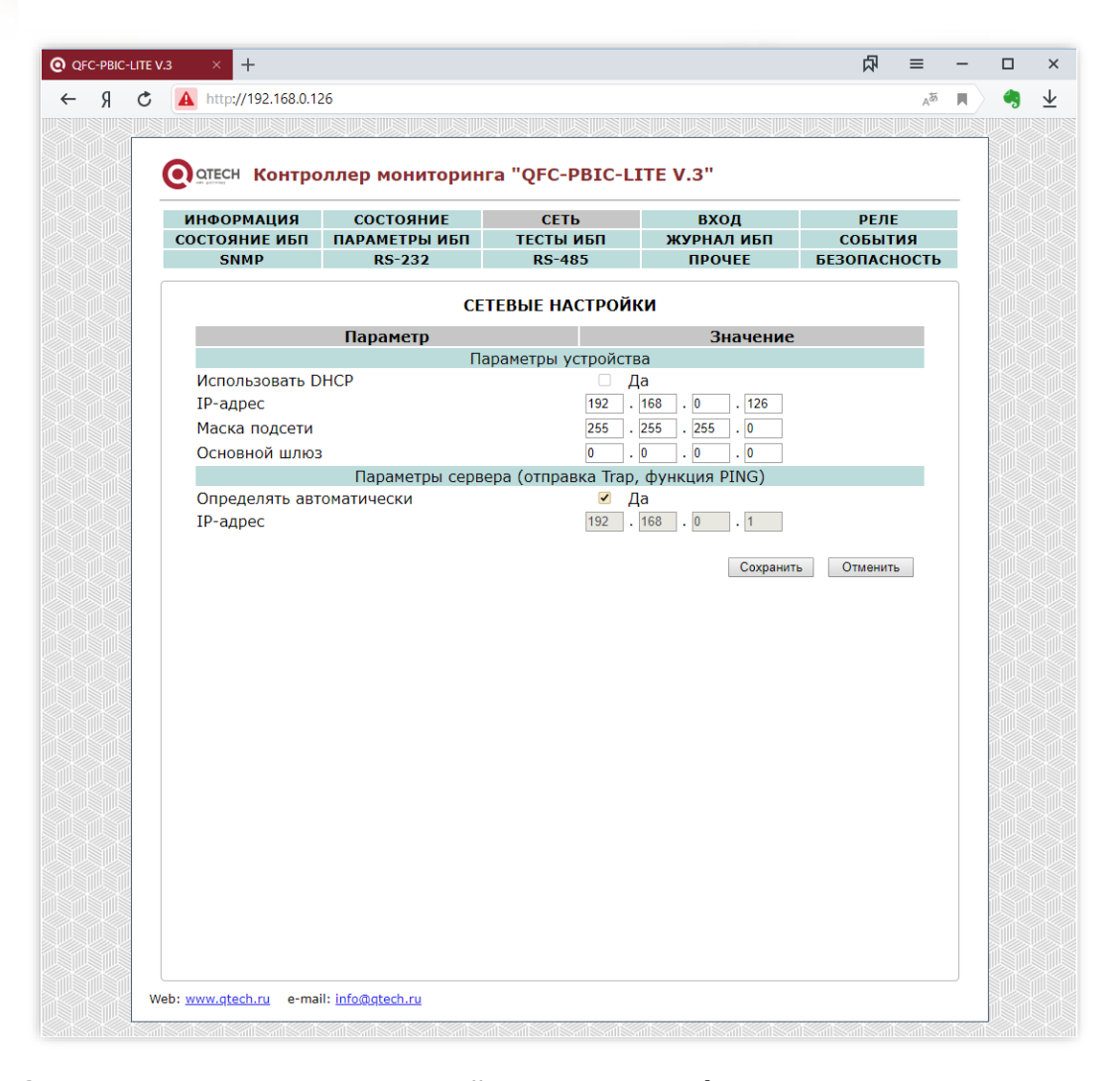

Здесь задаются параметры устройства для сети Ethernet, а также IP-адрес сервера, на который будут отправляться тревожные сообщения.

При установленном флаге «Определять автоматически» IP-адрес сервера будет браться из последнего SNMP-запроса к устройству. Таким образом тревожные сообщения будут отправляться на сервер, который последним обменивался данными с устройством.

Кроме этого, IP-адрес сервера может использоваться для реализации функции PING. В этом случае контроллер будет формировать периодические ICMP-запросы на сервер. Если в течение времени, заданного параметром «Тайм-аут PING» (см. вкладку **СОБЫТИЯ**), от сервера не поступит ни одного PING-ответа, то статус PING будет изменён на «Нет ответа». Если статус PING привязан к цифровому выходу, то при отсутствии связи с сервером он будет автоматически деактивирован на 3 сек, а потом опять активирован. Это можно использовать для перезагрузки «зависшего» сетевого оборудования с использованием внешнего цифрового реле.

После изменения параметров следует нажать кнопку «Сохранить», после чего параметры будут сохранены в энергонезависимой памяти устройства. Для отмены введённых значений следует нажать кнопку «Отменить».

# вход

| ITE V.3 × +                   |                          |                |                      | □ □                   | -               |
|-------------------------------|--------------------------|----------------|----------------------|-----------------------|-----------------|
| C 🔺 http://192.168.0.12       | 26                       |                |                      |                       | A <sup>dd</sup> |
|                               |                          |                |                      |                       |                 |
|                               |                          | ra "OFC-DBTC-L | TE V 3"              |                       |                 |
| Concern Kompo                 | ллер мониторин           |                |                      |                       |                 |
| ИНФОРМАЦИЯ                    | состояние                | СЕТЬ           | вход                 | РЕЛЕ                  |                 |
| СОСТОЯНИЕ ИЫТ<br>SNMP         | ПАРАМЕТРЫ ИЫТ<br>RS-232  | RS-485         | ЖУРНАЛ ИЫІ<br>ПРОЧЕЕ | СОБЫТИЯ<br>БЕЗОПАСНОС | ть              |
|                               |                          |                |                      |                       |                 |
|                               |                          | вход           |                      |                       |                 |
| Nº                            |                          | Название       |                      | Тип                   |                 |
| 1 Bxc                         | А                        |                |                      | NO ¥                  |                 |
|                               |                          |                | Сохранит             | гь Отменить           |                 |
|                               |                          |                |                      |                       |                 |
|                               |                          |                |                      |                       |                 |
|                               |                          |                |                      |                       |                 |
|                               |                          |                |                      |                       |                 |
|                               |                          |                |                      |                       |                 |
|                               |                          |                |                      |                       |                 |
|                               |                          |                |                      |                       |                 |
|                               |                          |                |                      |                       |                 |
|                               |                          |                |                      |                       |                 |
|                               |                          |                |                      |                       |                 |
|                               |                          |                |                      |                       |                 |
|                               |                          |                |                      |                       |                 |
|                               |                          |                |                      |                       |                 |
|                               |                          |                |                      |                       |                 |
|                               |                          |                |                      |                       |                 |
|                               |                          |                |                      |                       |                 |
|                               |                          |                |                      |                       |                 |
|                               |                          |                |                      |                       |                 |
|                               |                          |                |                      |                       |                 |
| Web: <u>www.qtech.ru</u> e-ma | il: <u>info@qtech.ru</u> |                |                      |                       |                 |

К контроллеру мониторинга можно подключать внешний датчик с выходом «сухой контакт» или «открытый коллектор» двух видов: с нормально разомкнутым состоянием и нормально замкнутым. Тип датчика выбирается из списка: NO – Normal Open (нормально открытый) и NC – Normal Close (нормально закрытый).

В соответствующем поле для входа можно задать его текстовое название для удобства идентификации.

После изменения данных настроек следует нажать кнопку «Сохранить», после чего настройки будут сохранены в энергонезависимой памяти устройства. Для отмены введённых значений следует нажать кнопку «Отмена».

#### РЕЛЕ

| EV.3 × +                       |                  |                 |              | な           | ≡    | - |
|--------------------------------|------------------|-----------------|--------------|-------------|------|---|
| i 🔺 http://192.168.0.12        | 26               |                 |              |             | Add  |   |
|                                |                  |                 |              |             |      |   |
|                                |                  |                 |              |             |      |   |
| ОТЕСН Контро                   | ллер мониторин   | ra "QFC-PBIC-LI | TE V.3"      |             |      |   |
| информация                     | состояние        | СЕТЬ            | вход         | РЕЛЕ        |      |   |
| состояние ибп                  | ПАРАМЕТРЫ ИБП    | тесты ибп       | ЖУРНАЛ ИБП   | событи      | 1Я   |   |
| SNMP                           | RS-232           | RS-485          | ПРОЧЕЕ       | БЕЗОПАСН    | ость |   |
|                                |                  | РЕЛЕ            |              |             |      |   |
| Nº Haa                         | вание Состо      | яние Привя      | зка Время (н | MC)         |      |   |
| 1 Реле                         |                  |                 | Инв. 0       | Перекл.     |      |   |
|                                |                  |                 |              | <u></u>     |      |   |
|                                |                  |                 | Сохрани      | ть Отменить |      |   |
|                                |                  |                 |              |             |      |   |
|                                |                  |                 |              |             |      |   |
|                                |                  |                 |              |             |      |   |
|                                |                  |                 |              |             |      |   |
|                                |                  |                 |              |             |      |   |
|                                |                  |                 |              |             |      |   |
|                                |                  |                 |              |             |      |   |
|                                |                  |                 |              |             |      |   |
|                                |                  |                 |              |             |      |   |
|                                |                  |                 |              |             |      |   |
|                                |                  |                 |              |             |      |   |
|                                |                  |                 |              |             |      |   |
|                                |                  |                 |              |             |      |   |
|                                |                  |                 |              |             |      |   |
|                                |                  |                 |              |             |      |   |
|                                |                  |                 |              |             |      |   |
|                                |                  |                 |              |             |      |   |
|                                |                  |                 |              |             |      |   |
|                                |                  |                 |              |             |      |   |
|                                |                  |                 |              |             |      |   |
| Web: <u>www.qtech.ru</u> e-mai | l: info@qtech.ru |                 |              |             |      |   |

На данной вкладке можно с использованием экранного переключателя ( 💷 ) управлять состоянием цифрового выхода контроллера, который может использоваться для управления внешним цифровым реле.

Кнопка «Перекл.» осуществляют включение выхода на заданное время, указанное в поле «Время», а затем его автоматическое выключение.

В поле «Название» можно задать текстовое описание выхода для удобства идентификации.

Выходу можно задать привязку к дискретному входу, датчику или статусу PING (см. вкладку **СОБЫТИЯ**). В этом случае состояние выхода будет автоматически определяться состоянием соответствующего входа, датчика или статуса PING. Активному состоянию входа или аварийным показаниям датчика будет соответствовать активное состояние выхода. При помощи флага «Инв.» (инвертировать) можно задать прямо противоположное управление, то есть активному состоянию входа или аварийному состоянию датчика будет соответствовать неактивное состояние выхода.

С помощью данной привязки контроллер может, например, автоматически включать какое-либо внешнее устройство при срабатывании датчика. Либо отключить питание нагрузки

DS43002 (rev. 5)

при выходе напряжения за заданные пределы (здесь как раз требуется инвертировать управление флагом «Инв.»).

В случае привязки выхода к статусу PING при отсутствии связи с сервером выход будет автоматически деактивирован на 3 сек, а потом опять активирован. Это можно использовать для перезагрузки «зависшего» сетевого оборудования с использованием внешнего цифрового реле (при этом необходимо использовать либо его «нормально-замкнутые» контакты, либо инвертировать выходной сигнал контроллера флагом «Инв.»).

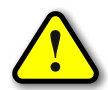

ВНИМАНИЕ! При использовании функции PING настоятельно рекомендуется задавать IP-адрес сервера вручную (см. вкладку **СЕТЬ**).

Всего доступны следующие привязки: «IN» – цифровой вход устройства; «230V» – флаг наличия напряжения AC 230B, 50 Гц; «TempIn» – внутренний термодатчик; «TempOut» – внешний термодатчик; «PING» – статус PING.

После изменения параметров следует нажать кнопку «Сохранить», после чего настройки будут сохранены в энергонезависимой памяти устройства. Для отмены введённых значений следует нажать кнопку «Отмена».

# СОСТОЯНИЕ ИБП

| <b>A</b> http://192.168.0.1. | 26                    |                  |                   |            | A <sup>60</sup> |
|------------------------------|-----------------------|------------------|-------------------|------------|-----------------|
|                              |                       |                  |                   |            |                 |
| •                            |                       |                  |                   |            |                 |
| О ОТЕСН Контро               | ллер мониторинг       | a "QFC-PBIC-L    | ITE V.3"          |            |                 |
| информация                   | COCTORUME             | OFTI             | вхов              | DEBE       |                 |
| состояние ибп                | ПАРАМЕТРЫ ИБП         |                  | ВХОД<br>ЖУРНАЛИБП | СОБЫТИЯ    |                 |
| SNMP                         | RS-232                | RS-485           | ПРОЧЕЕ            | БЕЗОПАСНОС | сть             |
|                              |                       |                  |                   |            |                 |
|                              | C                     | остояние ибп     |                   |            |                 |
|                              | Параметр              |                  | Значен            | ие         |                 |
|                              | Oct                   | новная информаци | 19                |            |                 |
| Производитель                |                       |                  |                   |            |                 |
| Модель                       |                       |                  |                   |            |                 |
| Версия ПО                    |                       |                  |                   |            |                 |
| Номинальное н                | апряжение             |                  | 220.0 B           |            |                 |
| Номинальная м                | ощность               |                  | 440 BT            |            |                 |
| Номинальная ч                | астота                |                  | 50.0 Гц           |            |                 |
| Номинальное н                | апряжение батареи     |                  | 12.0 B            |            |                 |
| 0.000                        | 222                   | Статус ИБП       |                   |            |                 |
| Соединение къ                | -232                  |                  | Подключен         |            |                 |
| Состояние и вп               |                       |                  | порма<br>Выклюцоц |            |                 |
| Статус звуково               | о сигнала             |                  | Включён           |            |                 |
| ciurye sbyitobol             | o cannana             | Входной статус   |                   |            |                 |
| Режим работы                 |                       | ,-               | Сеть              |            |                 |
| Входное напряжение           |                       |                  | 220.0 B           |            |                 |
| Частота                      |                       |                  | 50.0 Гц           |            |                 |
|                              |                       | Выходной статус  |                   |            |                 |
| Выходное напр                | Выходное напряжение   |                  | 220.0 B           |            |                 |
| Нагрузка                     |                       | 16% (70 Bt)      |                   | _          |                 |
|                              | C                     | остояние батарей |                   |            |                 |
| Статус батареи               |                       |                  | Норма             |            |                 |
| Внутренняя тем               | пература              |                  | 25.0 °C           |            |                 |
| Емкость батаре               | И                     |                  | 100%              |            |                 |
| Напряжение од                | ной батареи/группы б  | атарей           | 13.6 B / 13.6 B   |            |                 |
| время работы с               | от оатареи            |                  |                   |            |                 |
| продолжительн                | юсть последнего теста | 1                | <br>Отклонён      |            |                 |
| статус процесс               | а тестирования        |                  | ОТКЛЮЧЕН          |            |                 |

Здесь в реальном времени отображаются текущие параметры подключённого к устройству ИБП. При выходе значения какого-либо параметра за допустимые границы оно будет отображаться красным цветом.

При отсутствии связи с ИБП по порту RS-232 в соответствующем пункте будет написано «Отключён», при этом вместо всех остальных значений будут отображаться прочерки «---».

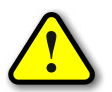

В зависимости от выбранного протокола обмена и модели ИБП могут быть недоступны некоторые пункты.

# ПАРАМЕТРЫ ИБП

| SNMP                                                                                                    | ПАРАМЕТРЫ ИБП<br>RS-232                                                                                                    | СЕТЬ<br>ТЕСТЫ ИІ<br>RS-485 | 5П                                                           | ВХОД<br>ЖУРНАЛ ИБП<br>ПРОЧЕЕ | СОБЫТИЯ<br>БЕЗОПАСНОСТ |
|----------------------------------------------------------------------------------------------------|----------------------------------------------------------------------------------------------------|----------------------------|--------------------------------------------------------------|------------------------------|------------------------|
|                                                                                                    | Параметр                                                                                                    | АРАМЕТРЬ                   | і ибп                                                        | 3020000                      |                        |
| Напряжение ра<br>Дата последней<br>Критическая на<br>Критическая те<br>Критическая ём<br>Время тестиров<br>Коэффициент м<br>Состояние звук | зряженной батареи (В)<br>й замены батареи (ГГГГ,<br>кгрузка (%)<br>мпература (°С)<br>ккость (%)<br>зания (мин)<br>ющности<br>ового сигнала | /мм/дд) [<br>[<br>[<br>[   | 10.2<br>2019/04/02<br>100<br>70<br>10<br>1<br>1<br>2<br>ВКЛЮ | Чён                          | ь Отменить             |

На данной вкладе задаются различные параметры ИБП. Они используются при проведении тестирования (доступной только для протокола Megatec), а также при отправке тревожных сообщений.

Параметр «Коэффициент мощности» может задаваться в диапазоне от 0,1 до 1. В зависимости от этого значения будет автоматически пересчитываться номинальная мощность ИБП и мощность нагрузки.

Флаг «Состояние звукового сигнала» управляет звуковым излучателем ИБП.

После изменения параметров следует нажать кнопку «Сохранить», после чего настройки будут сохранены в энергонезависимой памяти устройства. Для отмены введённых значений следует нажать кнопку «Отмена».

# ТЕСТЫ ИБП

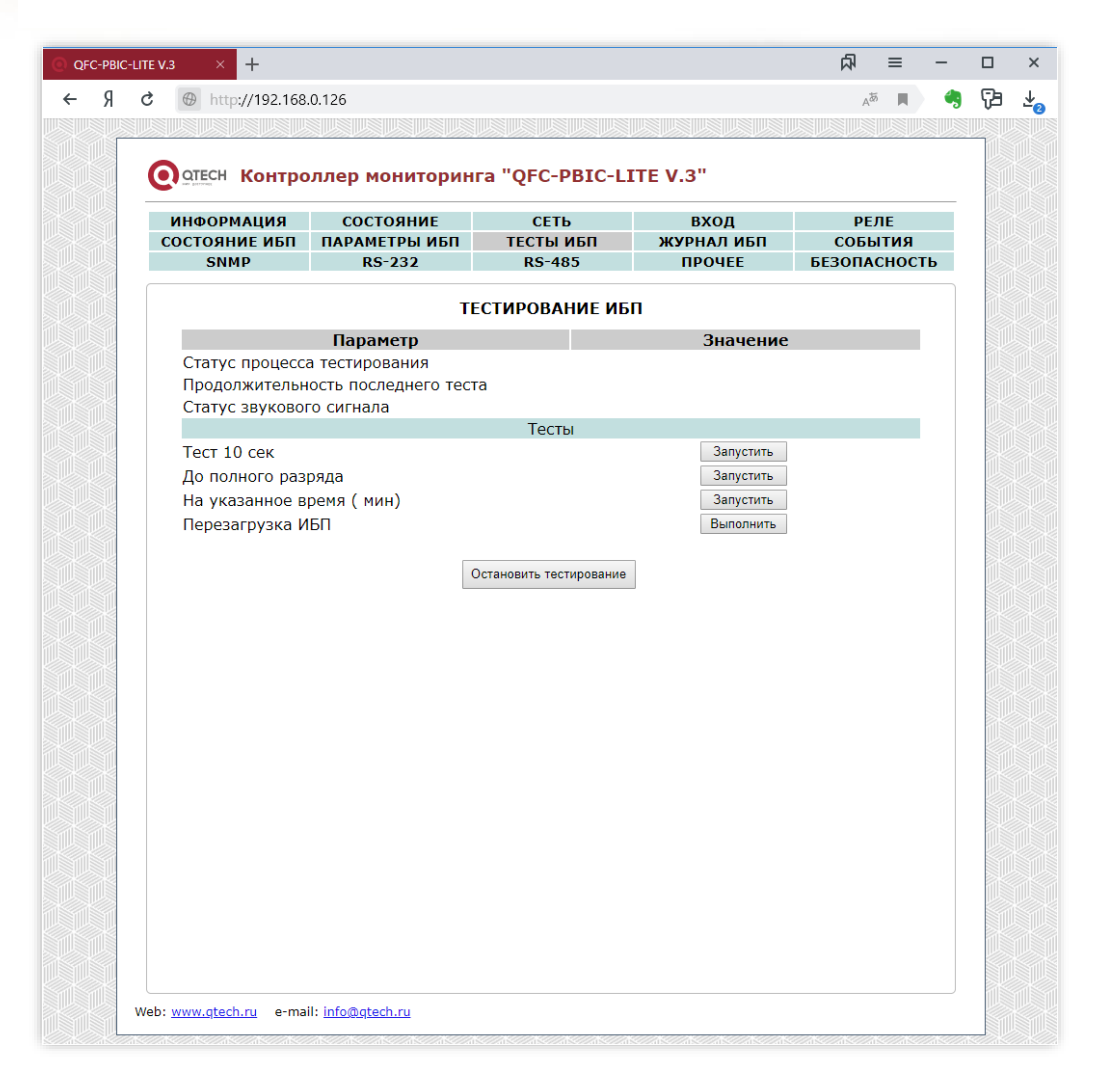

В данном разделе можно вручную запустить различные тесты ИБП, а также осуществить его перезагрузку.

Тестирование можно остановить в любом момент нажатием кнопки «Остановить тестирование».

# ЖУРНАЛ ИБП

| × +                                      |                   |                       |                       | □ 私         | - |
|------------------------------------------|-------------------|-----------------------|-----------------------|-------------|---|
| A http://192.168.0.12                    | 26                |                       |                       | Ā           | δ |
|                                          |                   |                       |                       |             |   |
| •                                        |                   |                       |                       |             |   |
| отесн Контро                             | оллер мониторин   | нга "QFC-PBIC-LI      | TE V.3"               |             |   |
| информация                               | состояние         | СЕТЬ                  | вхол                  | реле        | _ |
| состояние ибп                            | ПАРАМЕТРЫ ИБП     | ТЕСТЫ ИБП             | журнал ибп            | СОБЫТИЯ     |   |
| SNMP                                     | RS-232            | RS-485                | ПРОЧЕЕ                | БЕЗОПАСНОСТ | Ь |
|                                          |                   |                       |                       |             |   |
|                                          | ж                 | УРНАЛ ОПРОСА ИЕ       | 5П                    |             |   |
| Дата/Вре                                 | мя Команда        |                       | Ответ                 |             |   |
| 15.08.2019 14:                           | :04:08 Q1         | (221.0 221.0 221.0 01 | 15 50.0 13.6 25.0 000 | 01001       |   |
| 15.08.2019 14:                           | :04:08 F          | #220.0 002 12.00 50.0 | 9                     |             |   |
| 15.08.2019 14:                           | :04:08 F          | #220.0 002 12.00 50 0 | 9                     |             |   |
| 15.08.2019 14:                           | :04:09 I          |                       | -                     |             |   |
| 15.08.2019 14:                           | :04:10 Q1         | (221.0 221.0 221.0 01 | 15 50.0 13.6 25.0 000 | 01001       |   |
| 15.08.2019 14:                           | :04:10 F          | #220.0 002 12.00 50.0 | э                     |             |   |
| 15.08.2019 14:                           | :04:12 Q1         | (221.0 221.5 221.5 01 | 15 50.0 13.6 25.0 000 | 01001       |   |
| 15.08.2019 14:                           | :04:12 I          | #220 0 002 12 00 50 ( |                       |             |   |
| 15.08.2019 14:                           | :04:15 F          | #220.0 002 12.00 50.0 | 5                     |             |   |
| 15.08.2019 14:                           | :04:14 01         | (221.0 221.0 221.0 01 | 15 50.0 13.6 25.0 000 | 01001       |   |
|                                          | -                 |                       |                       |             |   |
|                                          |                   |                       |                       |             |   |
|                                          |                   |                       |                       |             |   |
|                                          |                   |                       |                       |             |   |
|                                          |                   |                       |                       |             |   |
|                                          |                   |                       |                       |             |   |
|                                          |                   |                       |                       |             |   |
|                                          |                   |                       |                       |             |   |
|                                          |                   |                       |                       |             |   |
|                                          |                   |                       |                       |             |   |
|                                          |                   |                       |                       |             |   |
|                                          |                   |                       |                       |             |   |
|                                          |                   |                       |                       |             |   |
|                                          |                   |                       |                       |             |   |
|                                          |                   |                       |                       |             |   |
|                                          |                   |                       |                       |             |   |
|                                          |                   |                       |                       |             |   |
| o: <u>www.gtech.ru</u> e-ma <sup>i</sup> | il: info@qtech.ru |                       |                       |             |   |

На данной вкладке в реальном времени отображается информация о выполнении запросов получения информации от ИБП.

Список автоматически прокручивается на одну позицию вверх при полном заполнении.

Если на какую-то команду не получен ответ, то соответствующая строка выделяется красным цветом.

Для обнуления списка достаточно заново открыть данную вкладку.

## события

| 8 × +                       |                            |                   |                    | ■ 私             | - |
|-----------------------------|----------------------------|-------------------|--------------------|-----------------|---|
| A http://192.168.0.1        | 26                         |                   |                    | A               | Щ |
|                             |                            |                   |                    |                 |   |
|                             | оллер мониторин            | га "QFC-PBIC-LI   | (TE V.3"           |                 |   |
| - me Bithend                |                            | -                 |                    |                 | _ |
| ИНФОРМАЦИЯ<br>СОСТОЯНИЕ ИБП | СОСТОЯНИЕ<br>ПАРАМЕТРЫ ИБП | СЕТЬ<br>ТЕСТЫ ИБП | ВХОД<br>ЖУРНАЛ ИБП | РЕЛЕ<br>СОБЫТИЯ |   |
| SNMP                        | RS-232                     | RS-485            | ПРОЧЕЕ             | БЕЗОПАСНОСТІ    |   |
|                             |                            | события           |                    |                 |   |
|                             | Параметр                   |                   | Значение           | 2               |   |
| Термодатчик в               | нутренний (°С)             | MIN -45           | MAX 125            | Регулятор       |   |
| Термодатчик в               | нешний (°С)                | MIN -45           | 5 MAX 125          | Регулятор       |   |
| Тайм-аут PING               | (сек)                      | 0                 |                    |                 |   |
|                             |                            |                   | Сохрани            | ть Отменить     |   |
|                             |                            |                   |                    |                 |   |
|                             |                            |                   |                    |                 |   |
|                             |                            |                   |                    |                 |   |
|                             |                            |                   |                    |                 |   |
|                             |                            |                   |                    |                 |   |
|                             |                            |                   |                    |                 |   |
|                             |                            |                   |                    |                 |   |
|                             |                            |                   |                    |                 |   |
|                             |                            |                   |                    |                 |   |
|                             |                            |                   |                    |                 |   |
|                             |                            |                   |                    |                 |   |
|                             |                            |                   |                    |                 |   |
|                             |                            |                   |                    |                 |   |
|                             |                            |                   |                    |                 |   |
|                             |                            |                   |                    |                 |   |
|                             |                            |                   |                    |                 |   |
|                             |                            |                   |                    |                 |   |

Под событием понимается выход показаний датчиков за установленные пределы.

Любое событие может использоваться при автоматическом управлении выходным сигналом (см. вкладку **РЕЛЕ**).

Для термодатчиков можно дополнительно установить флаг «Регулятор», который переключит логику работы привязанного выходного сигнала в режим терморегулятора. В этом режиме выход будет активироваться при снижении температуры до значения MIN и деактивироваться при достижении значения MAX.

Таким образом значение МАХ задаёт контрольную точку температуры, а разница МАХ-МІN – гистерезис для уменьшения числа переключений.

При значении «Тайм-аута PING» больше нуля, контроллер будет формировать периодические ICMP-запросы на сервер. Если в течение времени, заданного параметром «Таймаут PING», от сервера не поступит ни одного PING-ответа, то статус PING будет изменён на «Нет ответа» (см. вкладку **ИНФОРМАЦИЯ**).

После изменения параметров следует нажать кнопку «Сохранить», после чего настройки будут сохранены в энергонезависимой памяти устройства. Для отмены введённых значений следует нажать кнопку «Отмена».

### **SNMP**

| PBIC-LITE V.3 | × +                 |                     |                  |             | ≡ 际          | - |
|---------------|---------------------|---------------------|------------------|-------------|--------------|---|
| я С 🔺         | http://192.168.0.12 | 26                  |                  |             | A            |   |
|               |                     |                     |                  |             |              |   |
|               |                     |                     |                  |             |              |   |
| 0             | отесн Контро        | ллер мониторин      | ra "QFC-PBIC-L   | ITE V.3"    |              |   |
|               | информация          | состояние           | СЕТЬ             | вхол        | РЕЛЕ         |   |
| C             | остояние ибп        | ПАРАМЕТРЫ ИБП       | тесты ибп        | журнал ибп  | события      |   |
|               | SNMP                | RS-232              | RS-485           | ПРОЧЕЕ      | БЕЗОПАСНОСТЬ | • |
|               |                     |                     | SNMP             |             |              |   |
|               |                     | Параметр            |                  | Значение    | :            |   |
|               | location            |                     |                  |             |              |   |
|               | Community           |                     | public           |             |              |   |
|               | Haran away ta fai   | Trap                | (параметры отпра | вки)        |              |   |
|               | Ёмкость батаре      | и ИБП               | Не отпр          | авляется 🔻  |              |   |
|               | Нагрузка ИБП        |                     | Не отпр          | авляется 🔻  |              |   |
|               | Температура ИВ      | 50                  | Не отпр          | авляется 🔻  |              |   |
|               | Термодатчик вн      | іутренний<br>Іешний | Не отпр          | авляется •  |              |   |
|               | Напряжение 23       | 0V                  | Не отпр          | авляется    | T            |   |
|               | Вход                |                     | Не отпр          | авляется    | ¥            |   |
|               |                     |                     | Brn pce          |             | п. Отменить  |   |
|               |                     |                     | 501. 500         | Dailat. Bee | Officients   |   |
|               |                     |                     |                  |             |              |   |
|               |                     |                     |                  |             |              |   |
|               |                     |                     |                  |             |              |   |
|               |                     |                     |                  |             |              |   |
|               |                     |                     |                  |             |              |   |
|               |                     |                     |                  |             |              |   |
|               |                     |                     |                  |             |              |   |
|               |                     |                     |                  |             |              |   |
|               |                     |                     |                  |             |              |   |
|               |                     |                     |                  |             |              |   |
|               |                     |                     |                  |             |              |   |
|               |                     |                     |                  |             |              |   |

На данной вкладе настраиваются параметры отправки тревожных сообщений (SNMP-Trap) при возникновении различных событий, а также задаётся текстовое описание расположения контроллера (строка «location») и пароль доступа к параметрам.

Возможны следующие варианты отправки:

- Не отправляется.
- Постоянно при аварии / Постоянно при активном состоянии.
- Однократно при аварии / Постоянно при неактивном состоянии.
- При изменении состояния.

Кнопки «Вкл. все» и «Выкл. все» соответственно включают и отключают отправку всех сообщений.

После изменения параметров следует нажать кнопку «Сохранить», после чего настройки будут сохранены в энергонезависимой памяти устройства. Для отмены введённых значений следует нажать кнопку «Отмена». **RS-232** 

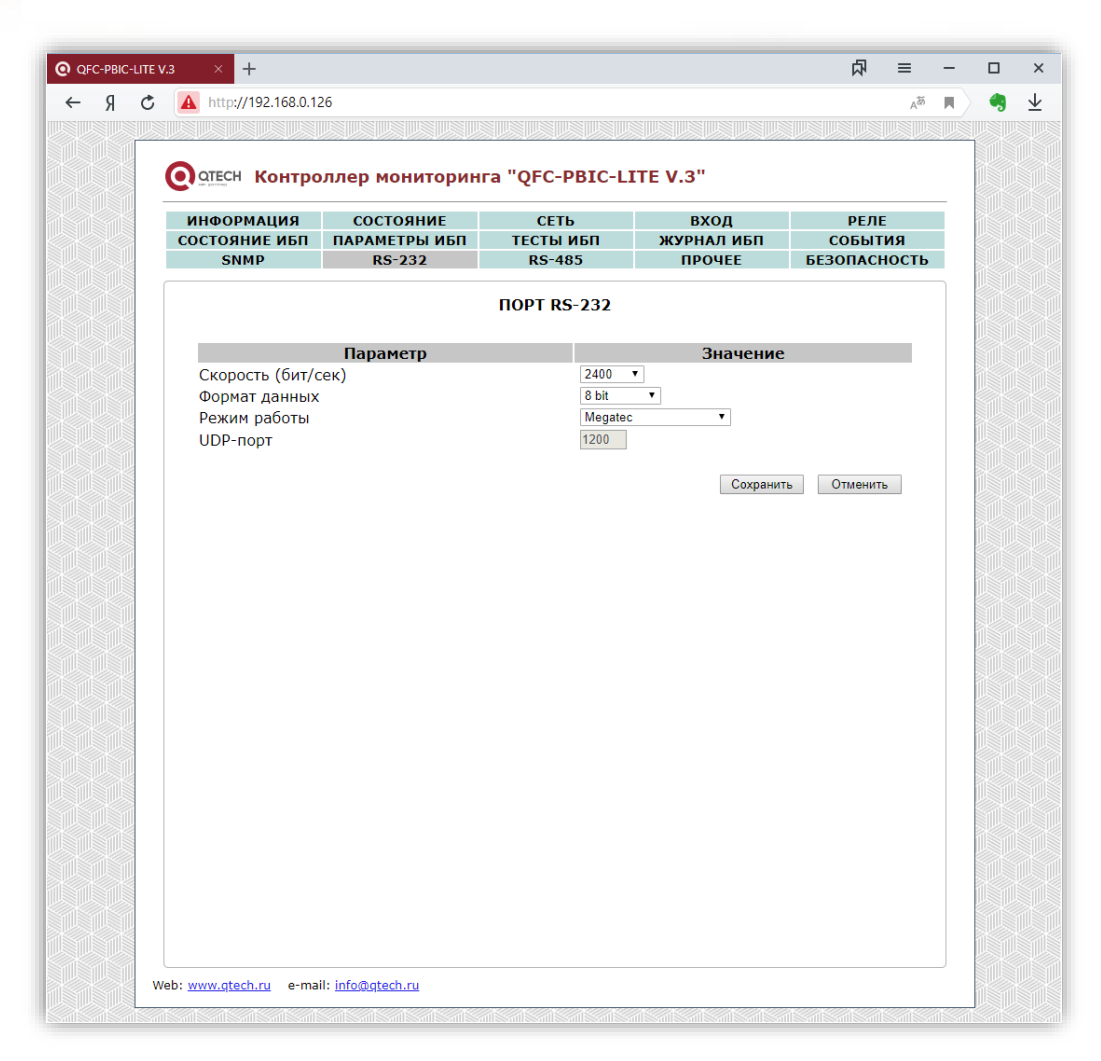

На данной вкладке задаются параметры интерфейса RS-232 (скорость, контроль чётности и UDP-порт, через который будут передаваться данные, поступающие через интерфейс RS-232).

Доступно четыре режима работы порта RS-232: «Прозрачный», «Megatec», «CyberPower Protocol II», «Аналоговый».

В первом случае порт работает в режиме преобразователя интерфейса Ethernet Ф RS-232. Для обмена данными указывается соответствующий UDP-порт. IP-адрес, на который будут передаваться данные по указанному UDP-порту, задаётся на вкладке **СЕТЬ**.

В режимах «Megatec» и «CyberPower Protocol II» через порт RS-232 происходит автоматический опрос ИБП по соответствующему протоколу. Как правило, скорость передачи данных в этом случае должна составлять 2400 бит/сек, формат данных: «8 bit».

В режиме «Аналоговый» порт используется как аналоговый вход для подключения к батарее ИБП (см. раздел **RS-232 порт**).

После изменения данных параметров следует нажать кнопку «Сохранить», после чего параметры будут сохранены в энергонезависимой памяти устройства. Для отмены введённых значений следует нажать кнопку «Отмена».

36/48

**RS-485** 

| я с   | A http://192.168.0.1 | 26                |               |          |           | A         |          | - |
|-------|----------------------|-------------------|---------------|----------|-----------|-----------|----------|---|
|       |                      |                   |               |          |           |           |          |   |
|       |                      |                   |               | TE V 2"  |           |           |          |   |
|       | Contraction Kontipo  | олер мониторин    | a QFC-PBIC-LI | TE V.5   |           |           |          |   |
|       | ИНФОРМАЦИЯ           | состояние         | СЕТЬ          | вход     | РЕЛЕ      | <i>a</i>  |          |   |
|       | SNMP                 | RS-232            | RS-485        | ПРОЧЕЕ   | БЕЗОПАСНО | я<br>ОСТЬ | 2000     |   |
|       |                      |                   |               |          |           |           |          |   |
|       |                      |                   | ПОРТ RS-485   |          |           |           |          |   |
|       |                      | Параметр          |               | Значение |           |           |          |   |
|       | Скорость (бит/с      | :ек)              | 9600          | τ        |           |           |          |   |
|       | Формат данных        |                   | 7 bit, Eve    | en T     |           |           | -\\\     |   |
|       | Режим работы         |                   | CE102M        | •        |           |           |          |   |
| 191   | ОДР-Порт             | п электросцётцика | 11073498      | 32       |           |           |          |   |
|       | Сериный ноне         | ponekipoererrinka |               |          |           |           |          |   |
| Ĭ.    |                      |                   |               | Сохранит | отменить  |           | Willing  |   |
|       |                      |                   |               |          |           |           | 1        |   |
|       |                      |                   |               |          |           |           | NIIIII I |   |
|       |                      |                   |               |          |           |           | 1        |   |
|       |                      |                   |               |          |           |           |          |   |
|       |                      |                   |               |          |           |           | 1        |   |
|       |                      |                   |               |          |           |           |          |   |
|       |                      |                   |               |          |           |           |          |   |
|       |                      |                   |               |          |           |           |          |   |
|       |                      |                   |               |          |           |           | -10/0    |   |
|       |                      |                   |               |          |           |           |          |   |
|       |                      |                   |               |          |           |           |          |   |
|       |                      |                   |               |          |           |           |          |   |
|       |                      |                   |               |          |           |           | -\\\\    |   |
|       |                      |                   |               |          |           |           |          |   |
|       |                      |                   |               |          |           |           | -Willin  |   |
|       |                      |                   |               |          |           |           |          |   |
| 6.911 |                      |                   |               |          |           |           |          |   |

На данной вкладке задаются параметры интерфейса RS-485 (скорость, контроль чётности и UDP/TCP-порт, через который будут передаваться данные, поступающие по сети RS-485).

Доступно четыре режима работы порта RS-485: «Прозрачный (UDP)», «Прозрачный (TCP-сервер)», «Меркурий 206», «CE102», «CE102М», «STAR 104/1».

В первом и втором случае порт работает в режиме обычного преобразователя интерфейса Ethernet  $\Leftrightarrow$  RS-485. Для обмена данными указывается соответствующий UDP или TCP-порт. IP-адрес, на который будут передаваться данные по указанному UDP-порту, используется тот же самый, что и на вкладке **СЕТЬ**.

В режимах «Меркурий 206», «CE102», «CE102М» и «STAR 104/1» через порт RS-485 происходит автоматический опрос соответствующего электросчётчика. Для счётчиков «Меркурий 206», «CE102» и «STAR 104/1» необходимо дополнительно задать адрес. У «Меркурий 206» это серийный номер прибора учёта, а у «CE102» и «STAR 104/1» – пять последних цифр серийного номера.

Скорость передачи данных для счётчиков «Меркурий 206», «СЕ102» и «STAR 104/1» по умолчанию составляет 9600 бит/сек, формат данных: «8 bit». Для счётчика «СЕ102М» скорость также 9600 бит/сек, но формат данных другой: «7 bit, Even».

После изменения данных параметров следует нажать кнопку «Сохранить», после чего параметры будут сохранены в энергонезависимой памяти устройства. Для отмены введённых значений следует нажать кнопку «Отмена».

# ПРОЧЕЕ

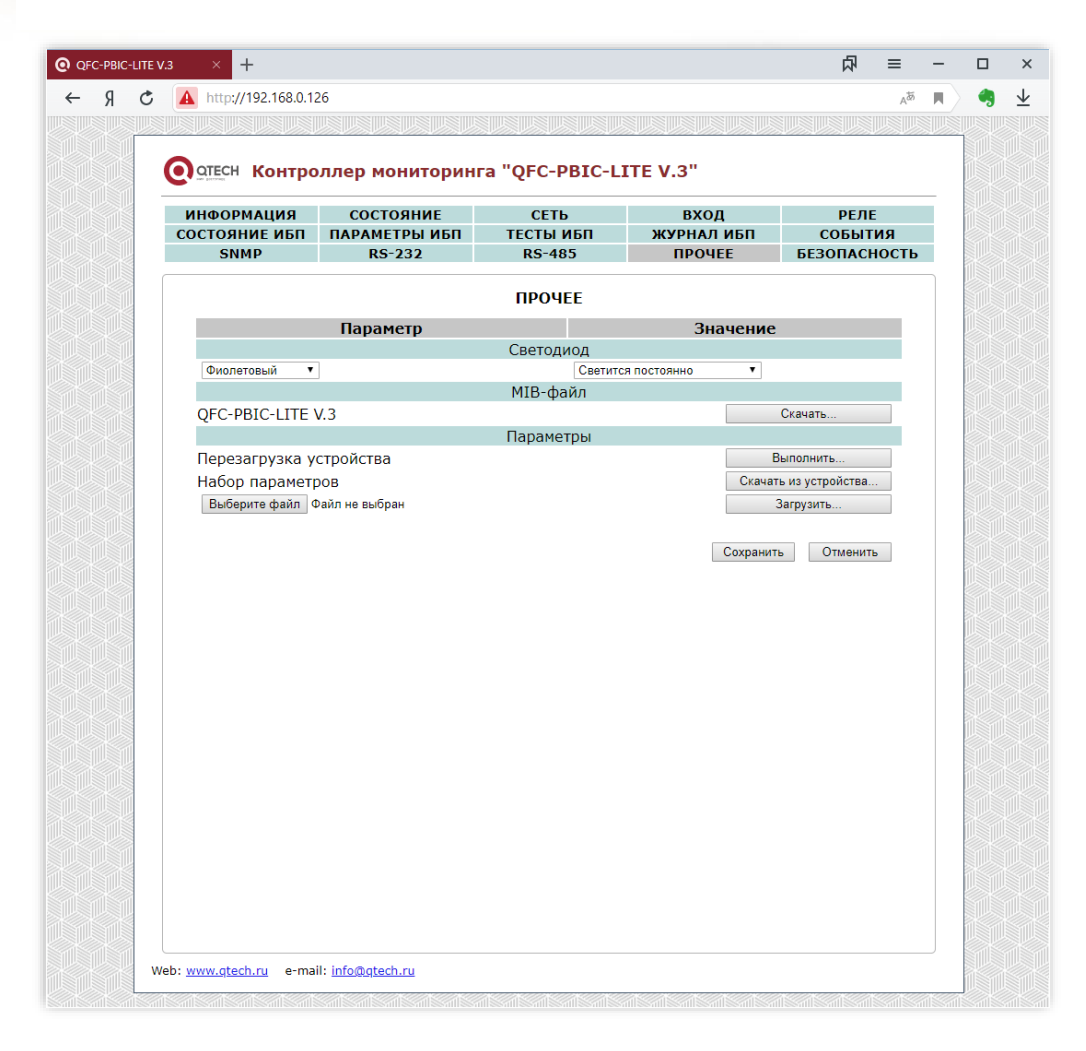

Здесь можно задать привязку включения встроенного светодиода к одному из состояний контроллера:

- Светится постоянно
- IN
- 230V
- TempIN
- TempOUT
- Реле
- Нет связи с ИБП
- Есть связь с ИБП
- Нет связи с прибором учёта
- Есть связь с прибором учёта

Цвет свечения светодиода можно выбрать из следующего ряда:

- Не используется (выключен)
- Красный

- Зелёный
- Синий
- Жёлтый
- Фиолетовый
- Бирюзовый
- Белый

Дополнительно на данной вкладке можно скачать MIB-файл для настройки программы опроса по SNMP, полный набор параметров контроллера с целью его архивирования или загрузки в новое устройство, что упрощает настройку при большом количестве изделий, а также выполнить аппаратный сброс контроллера и возврат к заводским настройкам.

# Для скачивая MIB-файла требуется подключение к сети Интернет.

Параметры сохраняются в файле «Params.dat». При загрузке их в новое устройство необходимо выбрать данный файл, нажать кнопку «Загрузить», а потом «Сохранить». После этого настройки будут сохранены в энергонезависимой памяти устройства. Для отмены введённых значений следует нажать кнопку «Отмена».

# БЕЗОПАСНОСТЬ

| http://192.168.0.     | 126                     |               |                      |            | A <sup>th</sup> 🗲 |  |
|-----------------------|-------------------------|---------------|----------------------|------------|-------------------|--|
|                       |                         |               |                      |            |                   |  |
|                       |                         | TO CORCEPTION | TE V 2"              |            |                   |  |
|                       | оллер мониторин         | па фре-рыс-ы  | ITE V.5              |            |                   |  |
| ИНФОРМАЦИЯ            | состояние               | СЕТЬ          | вход                 | РЕЛ        | E                 |  |
| SNMP                  | ПАРАМЕТРЫ ИЫТ<br>RS-232 | RS-485        | ЖУРНАЛ ИЫТ<br>ПРОЧЕЕ | БЕЗОПАС    | гия<br>ность      |  |
|                       |                         |               |                      |            |                   |  |
|                       |                         | БЕЗОПАСНОСТЬ  |                      |            |                   |  |
| Тоющий поро           | Параметр                |               | Значение             | :          |                   |  |
| Новый пароль          | ID                      |               |                      |            |                   |  |
| (допустимые символы [ | аz, АZ, 09])<br>Пароля  |               |                      |            |                   |  |
|                       | •                       |               |                      |            |                   |  |
|                       |                         |               | Сохранит             | гь Отменит | ть                |  |
|                       |                         |               |                      |            |                   |  |
|                       |                         |               |                      |            |                   |  |
|                       |                         |               |                      |            |                   |  |
|                       |                         |               |                      |            |                   |  |
|                       |                         |               |                      |            |                   |  |
|                       |                         |               |                      |            |                   |  |
|                       |                         |               |                      |            |                   |  |
|                       |                         |               |                      |            |                   |  |
|                       |                         |               |                      |            |                   |  |
|                       |                         |               |                      |            |                   |  |
|                       |                         |               |                      |            |                   |  |
|                       |                         |               |                      |            |                   |  |
|                       |                         |               |                      |            |                   |  |
|                       |                         |               |                      |            |                   |  |
|                       |                         |               |                      |            |                   |  |
|                       |                         |               |                      |            |                   |  |

На вкладке «БЕЗОПАСНОСТЬ» можно изменить пароль доступа к настройкам устройства. Для этого требуется ввести старый пароль и два раза новый пароль. Допустимы только цифры от «0» до «9» и буквы от «а» до «z» в верхнем и нижнем регистрах.

После ввода пароля следует нажать кнопку «Сохранить». Если всё введено верно, новый пароль будет сохранён в энергонезависимой памяти устройства. Если при вводе были допущены какие-то ошибки, то будет выведено соответствующее сообщение.

Для отмены введённых значений следует нажать кнопку «Отмена».

# ВИРТУАЛЬНЫЙ СОМ-ПОРТ ЧЕРЕЗ СОМ2UDP

С контроллером мониторинга поставляется программа COM2UDP, позволяющая организовать в операционной системе класса Windows виртуальный COM-порт, работа с которым с точки зрения внешней программы ничем не отличается от работы с аппаратным портом. Это позволяет осуществлять управление устройством через COM-порт по точно такому же протоколу обмена, что и в случае UDP.

Структурная схема организации виртуального порта показана ниже:

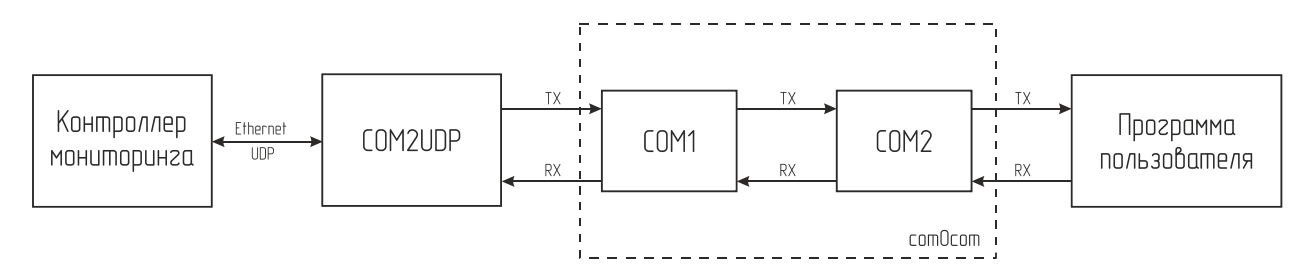

При помощи этой виртуальной пары осуществляется связь программы COM2UDP с любым пользовательским программным обеспечением, работающим с COM-портом. Для этого один порт (COM1) нужно открыть в программе COM2UDP, а второй (COM2) – в пользовательской программе.

В результате программа COM2UDP перехватывает все данные, которые пользовательская программа отсылает в порт COM2, и передаёт их контроллеру мониторинга по протоколу UDP.

Данные от контроллера принимаются в обратном порядке – устройство отсылает их по протоколу UDP программе COM2UDP, которая в свою очередь пересылает данные в порт COM1, из которого они поступают в порт COM2 и принимаются программой пользователя.

Далее будет описан порядок установки и настройки программ com0com и COM2UDP.

#### Программа сот0сот

Для установки программы com0com необходимо запустить соответствующий файл установки: setup\_com0com\_W7\_x86\_signed.exe для 32-битной версии операционной системы и setup\_com0com\_W7\_x64\_signed.exe для 64-битной версии.

После запуска файла установки на экране появится следующее окно:

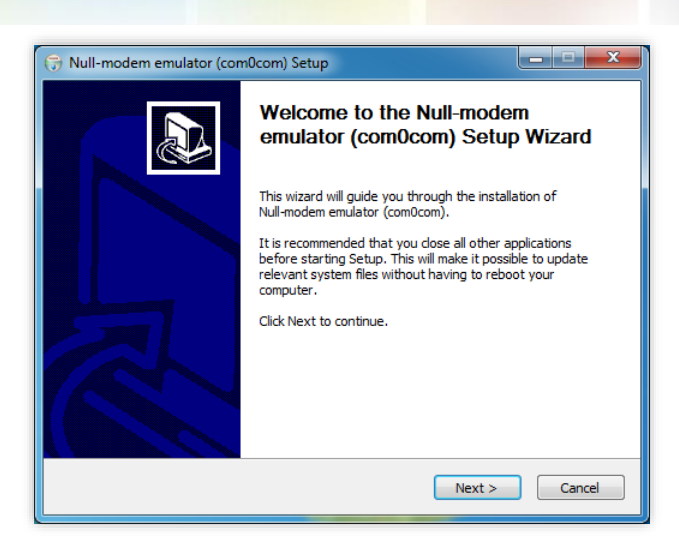

Следует нажать кнопку «Next», после чего будет выведен текст лицензионного согла-

#### шения:

| 🕞 Null-r         | dem emulator (com0com) Setup                                                                                               | X        |
|------------------|----------------------------------------------------------------------------------------------------|----------|
| Licens<br>Please | Agreement<br>view the license terms before installing Null-modem emulator (com0com).                                       |          |
| Press            | ge Down to see the rest of the agreement.                                                                                  |          |
| GNU (<br>Versio  | NERAL PUBLIC LICENSE<br>2, June 1991                                                                                       | <b>^</b> |
| Copy<br>59 Te    | nt (C) 1989, 1991 Free Software Foundation, Inc.<br>le Place - Suite 330, Boston, MA 02111-1307, USA                       |          |
| Every<br>of thi  | e is permitted to copy and distribute verbatim copies<br>cense document, but changing it is not allowed.                   |          |
| Pream<br>The li  | e<br>ses for most software are designed to take away your freedom to share and                                             | Ŧ        |
| If you<br>agree  | cept the terms of the agreement, dick I Agree to continue. You must accept<br>nt to install Null-modem emulator (com0com). | the      |
| Nullsoft I       | all System v2.46                                                                                                    |          |
|                  | < Back I Agree C                                                                                                    | Cancel   |

Для продолжения установки нужно подтвердить своё согласие с пунктами данного соглашения нажатием кнопки «I Agree». В появившемся окне следует отметить следующие компоненты для установки и нажать кнопку «Next»:

| 🕞 Null-modem emulator (con                                      | n0com) Setup                                                                     |                                                                                   |
|-----------------------------------------------------------------|----------------------------------------------------------------------------------|-----------------------------------------------------------------------------------|
| Choose Components<br>Choose which features of Null-             | modem emulator (com0com) you                                                     | want to install.                                                                  |
| Check the components you wa<br>install. Click Next to continue. | ant to install and uncheck the com                                               | iponents you don't want to                                                        |
| Select components to install:                                   | ✓ com0com     ✓ Start Menu Shortcuts     ⊂ CNCA0 <>> CNCB0     ✓ COM = <>> COM = | Description<br>Position your mouse<br>over a component to<br>see its description, |
| Space required: 331.0KB                                         |                                                                                  |                                                                                   |
| Nullsoft Install System v2,46 —                                 | < <u>B</u> ack                                                                   | Next > Cancel                                                                     |

Далее следует указать путь, по которому будет установлена программа, и нажать кнопку «Install»:

| DS43002 (rev. 5) |                                                                                                    |                                                    | 42/ |
|------------------|----------------------------------------------------------------------------------------------------|----------------------------------------------------|-----|
|                  |                                                                                                    |                                                    |     |
|                  | 🕞 Null-modem emulator (com0com) Setup                                                                                                    |                                                    |     |
|                  | Choose Install Location<br>Choose the folder in which to install Null-modem emulator (com0com                                                   |                                                    |     |
|                  |                                                                                                    |                                                    |     |
|                  | Setup will install Null-modem emulator (com0com) in the following fol<br>different folder, dick Browse and select another folder. Click Install | der. To install in a<br>to start the installation. |     |
|                  |                                                                                                    |                                                    |     |
|                  |                                                                                                    |                                                    |     |
|                  | Destination Folder                                                                                                    |                                                    |     |
|                  | C:\Program Files (x86)\com0com                                                                                                    | Browse                                             |     |
|                  | Space required: 331.0KB                                                                                                    |                                                    |     |
|                  | Space available: 47.8GB                                                                                                    |                                                    |     |
|                  | Nullsoi Curistali System v2,40                                                                                                    | Install Cancel                                     |     |

В процессе установки несколько раз могут быть выведены предупреждения о невозможности проверки издателя драйверов. Во всех случаях необходимо выбрать пункт «Все равно установить этот драйвер»:

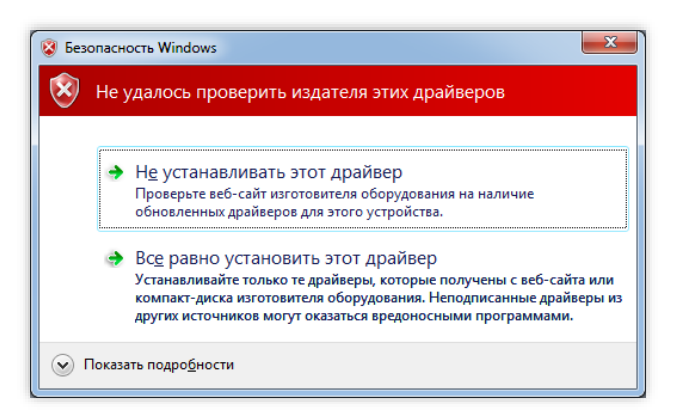

После окончания установки появится следующее окно:

| ln:<br>S | stallation Complete etup was completed successfully.                                                                                                    |
|----------|----------------------------------------------------------------------------------------------------|
| C        | Completed                                                                                                    |
|          | Create folder: C:\Users\FDA\AppData\Roaming\Microsoft\Windows\Start Menu\Prog<br>Create shortcut: C:\Users\FDA\AppData\Roaming\Microsoft\Windows\Start Menu\Pr<br>Create shortcut: C:\Users\FDA\AppData\Roaming\Microsoft\Windows\Start Menu\Pr                                                                                                    |
|          | Create shortcut: C: \Users\FDA\AppData\Roaming\Microsoft\Windows\Start Menu\Pr<br>Create shortcut: C: \Users\FDA\AppData\Roaming\Microsoft\Windows\Start Menu\Pr<br>Execute: "C: \Program Files (X86)\com0com\setupc.exe"output "C: \Users\FDA\Ap<br>CNCA0 PortName=COM#<br>CNC80 PortName=COM#<br>Delete file: C: \Users\FDA\AppData\Local\Temp\nsd45DE.tmp<br>Completed v |

Следует нажать кнопку «Next», а в новом окне отметить пункт «Launch Setup» для запуска консоли настроек и нажать кнопку «Finish»:

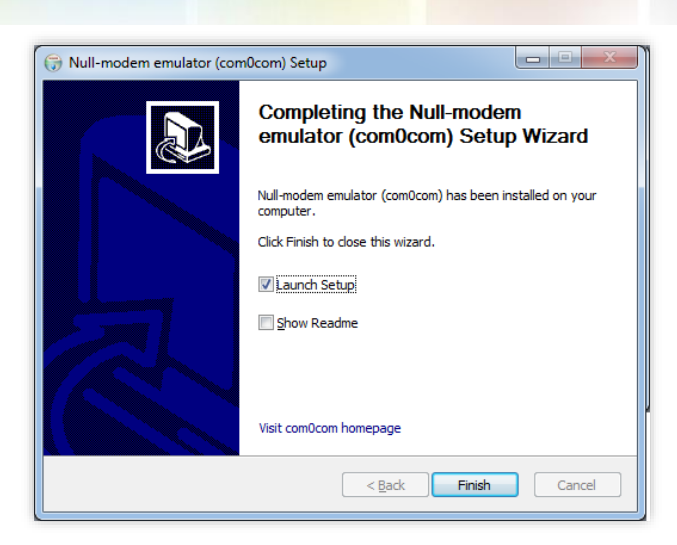

После этого будет запущена консоль настроек, где будет показана сформированная пара виртуальных портов (в данном случае СОМ11 и СОМ12):

| Setup for com0com                        |                                                                                                    |
|------------------------------------------|----------------------------------------------------------------------------------------------------|
| Urtual Port Pair 0<br>⊕-COM11<br>⊕-COM12 | COM11 COM12<br>use Ports class V V use Ports class<br>emulate baud rate emulate baud rate<br>enable buffer overnun V enable buffer overnun<br>enable plug-in mode<br>enable exclusive mode<br>enable hidden mode<br>enable hidden mode<br>enable hidden mode<br>RX + + + + + + + + + + + + + + + + + + + |
| Add Pair Remove                          | ON Reset Apply                                                                                                    |

Следует в настройках каждого порта отметить пункты «use Ports class» и «enable buffer overrun», после чего нажать кнопку «Apply».

На этом настройка программы com0com закончена. В операционной системе зарегистрирована виртуальная пара связанных друг с другом портов, информацию о которых можно посмотреть в «Диспетчере устройств».

#### Программа COM2UDP

Программа COM2UDP не требует установки. Достаточно запустить файл COM2UDP.exe, после чего на экране появится основное окно программы:

| 🛱 COM2UDP 4.2  |                                                                   |
|----------------|-------------------------------------------------------------------|
| СОМ-порт Пар   | аметры                                                            |
| N <sup>≠</sup> | Данные                                                            |
|                |                                                                   |
|                |                                                                   |
|                |                                                                   |
|                |                                                                   |
|                |                                                                   |
|                |                                                                   |
|                |                                                                   |
|                |                                                                   |
|                |                                                                   |
|                |                                                                   |
| O QTECH        | www.qtech.ru                                                      |
| MAN ENCOURE    | sales@qtech.ru                                                    |
| Очистить       | <ul> <li>Передано (байт): 0</li> <li>Принято (байт): 0</li> </ul> |
| COM1 192.      | 168.0.126 (1200) © 2018-2019 ООО "КЬЮТЭК" ///                     |

В данном окне отображаются данные, передаваемые в контроллер мониторинга от программы пользователя и ответы контроллера. Счётчики переданных и принятых данных отображаются на панели под данным окном. Можно очистить окно от данных, нажав кнопку «Очистить». При этом также будут обнулены счётчики.

> COM2UDP 4.2 - **x** СОМ-порт Параметры . 1 🔶 2F 3F 21 0D 0A 2 💠 2F 45 4B 54 35 43 45 31 30 32 4D 76 30 31 0D 0A 3 🔶 06 30 35 31 0D 0A 4 🔶 01 50 30 02 28 31 34 31 36 32 39 35 30 33 29 03 25 5 🔶 01 52 31 02 53 4E 55 4D 42 28 29 03 5E 6 🖕 02 53 4E 55 4D 42 28 30 31 30 37 34 38 31 34 31 36 32 39 35 30 33 29 0D 01 42 30 03 -01 42 30 03 75 www.qtech.ru **OTECH** sales@qtech.ru Передано (байт): 29 Очистить 6 Остановить жирнал Принято (байт): 60 COM7 192.168.0.126 (1300) © 2018-2019 ООО "КЬЮТЭК"

Внешний вид окна программы в режиме приёма-передачи данных показан ниже:

После первого запуска программы COM2UDP необходимо выбрать COM-порт, посредством которого будет осуществляться обмен с программой com0com, а также настроить сетевые параметры для обмена данными по UDP-протоколу. Для выбора нужного COM-порта следует выбрать пункт «COM-порт» главного меню:

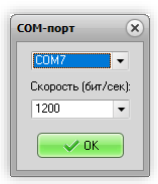

В появившемся окне следует выбрать необходимый СОМ-порт и нажать кнопку «ОК».

Для настройки обмен данными по UDP-протоколу следует выбрать пункт «Параметры главного меню:

| Параметры            | ×                   |
|----------------------|---------------------|
| IP адрес устройства: | UDP-nopt:           |
| 192 . 168 . 0 . 126  | 1300 💌              |
| Формат данных:       |                     |
| НЕХ 💌 🗆 Свор         | ачивать при запуске |
| ✓ 0K                 | 🔰 💢 Отмена          |

В данном окне указывается IP-адрес устройства и UDP-порт, заданный на вкладке «СВЯЗЬ» встроенного Web-интерфейса.

В списке «Формат данных» можно выбрать один из трёх вариантов отображения данных в главном окне программы:

НЕХ – шестнадцатеричное;

DEC – десятичное;

ASCII – текстовое в формате ASCII.

Если отметить пункт «Сворачивать при запуске», программа будет запускаться в свёрнутом виде. Значок программы будет отображаться в панели иконок, рядом с часами. Открытие окна программы можно осуществить двойным щелчком мыши на этом значке:

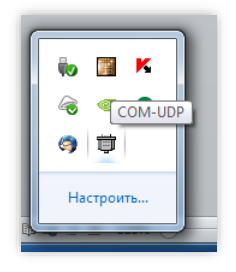

Для работы со встроенным в контроллер портом RS-232 в программе COM2UDP следует указать соответствующий UDP-порт, заданный на вкладке «RS-232» встроенного Web-интерфейса.

# ВИРТУАЛЬНЫЙ СОМ-ПОРТ ЧЕРЕЗ USR-VCOM

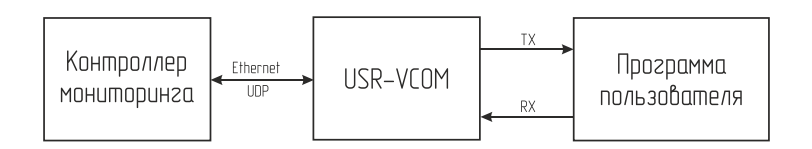

Для создания виртуального СОМ-порта необходимо скачать и установить ПО USR-VCOM.

При первом запуске нужно задать настройки виртуального порта, нажав кнопку «Add COM»:

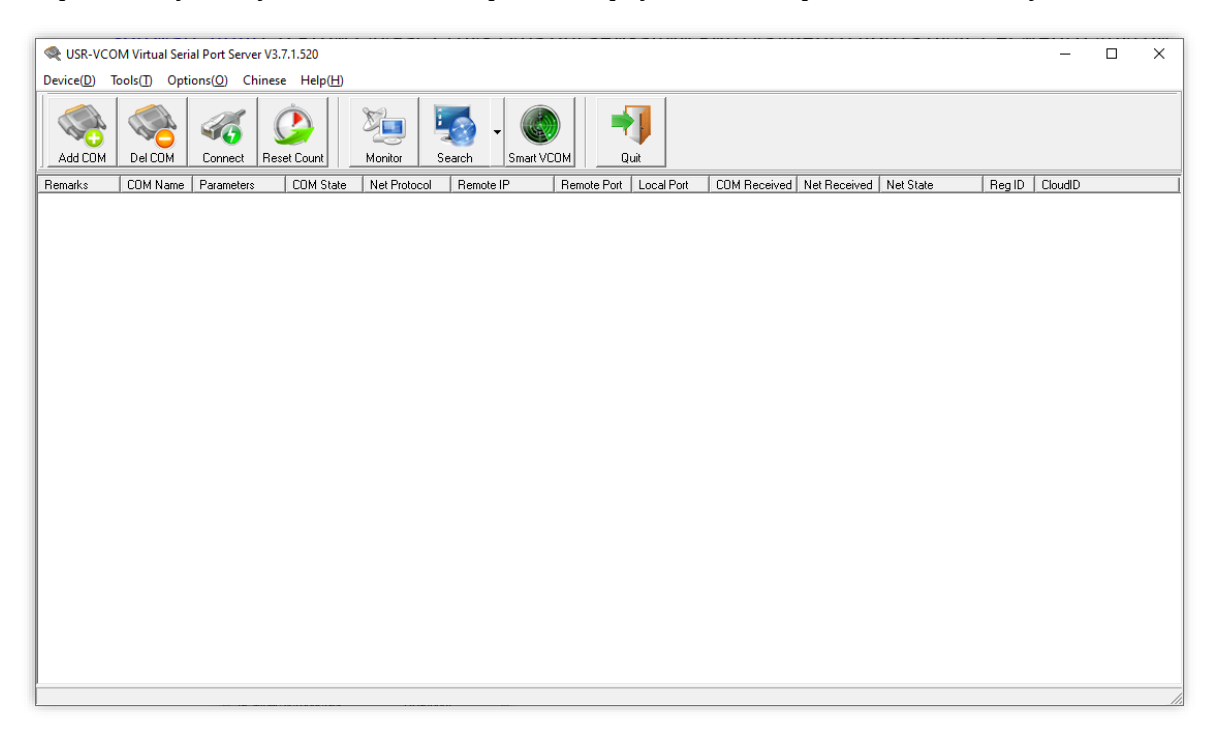

В открывшемся окне следует выбрать нужный номер порта, указать протокол обмена UDP, IP-адрес контроллера и одинаковые порты для передачи и приёма данных (номер порта задаётся в настройках контроллера на вкладке Ошибка! Источник ссылки не найден. или **REF\_Ref22642254 \h \\* MERGEFORMAT** Ошибка! Источник ссылки не найден.):

| 🙊 Add Virtual Serial F | Port           | × |
|------------------------|----------------|---|
| Viewel COM             | C0112          |   |
| Virtual COM:           |                |   |
| Net Protocol:          | UDP 🔻          |   |
| Remote IP/addr:        | 192.168.0.1265 |   |
| Remote Port:           | 1200           |   |
| Local Port:            | 1200           |   |
| Remarks:               |                |   |
|                        |                | 1 |
|                        | Advanced +     |   |

46/48

# ОБНОВЛЕНИЕ ВСТРОЕННОГО ПО КОНТРОЛЛЕРА

Для обновления встроенного ПО используется программа QFC-Update.

Она имеет два типа интерфейса: стандартный и упрощённый. В расширенном доступны функции автоматического поиска устройств в сети. Переключение интерфейсов осуществляется кнопкой-стрелкой в левом нижнем углу окна программы:

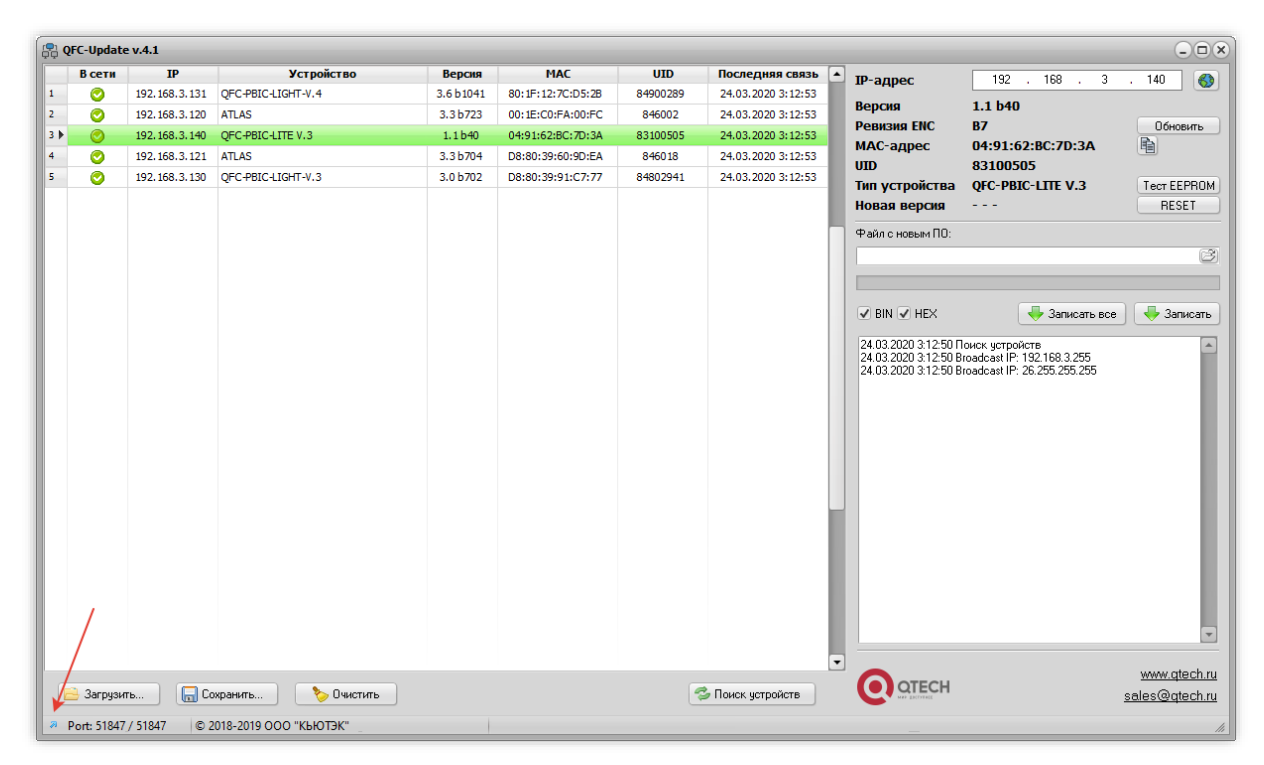

После запуска программы нужно выполнить поиск всех устройств, выделить нужное в списке и нажать кнопку «Обновить». Если известен IP-адрес устройства, то можно вручную ввести его в соответствующее поле и также нажать кнопку «Обновить». В этом случае имеет смысл воспользоваться упрощённым интерфейсом программы:

| 📮 QFC-Update v.4.1   |                        |                                       |
|----------------------|------------------------|---------------------------------------|
| ІР-адрес             | 192 . 168 . 3          | . 140 🚯                               |
| Версия               | 1.1 b40                |                                       |
| Ревизия ENC          | B7                     | Обновить                              |
| МАС-адрес            | 04:91:62:BC:7D:3A      | <b>B</b>                              |
| UID                  | 83100505               |                                       |
| Тип устройства       | QFC-PBIC-LITE V.3      | Tect EEPROM                           |
| Новая версия         |                        | RESET                                 |
| Файл с новым ПО:     |                        | Ē                                     |
| 🖉 BIN 🗹 HEX          |                        | 🖊 Записать                            |
|                      |                        | <u>www.qtech.ru</u><br>sales@qtech.ru |
| e Port: 51847 / 5184 | 7 © 2018-2019 OOO "KbH | отэк"                                 |

Независимо от типа интерфейса после нажатия кнопки «Обновить» будет выполнен запрос информации о текущей версии контроллера и его типе.

Если связь с контроллером установлена, то можно перейти к выбору файл с новым ПО. Для этого необходимо нажать кнопку <sup>©</sup> и в открывшемся окне выбрать соответствующий файл:

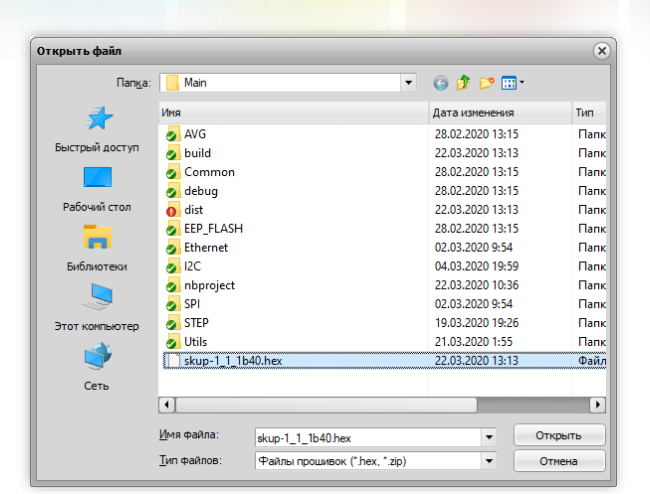

После этого следует нажать кнопку «Записать», и начнётся процесс обновления ПО:

| и адрес          | 192 . 168 . 3              | . 140 🤅                     |
|------------------|----------------------------|-----------------------------|
| Версия           | 1.1 b40                    |                             |
| Ревизия ENC      | B7                         | Обновить                    |
| мас-адрес        | 04:91:62:BC:7D:3A          | <b></b>                     |
| UID              | 83100505                   |                             |
| Тип устройства   | QFC-PBIC-LITE V.3          | Tect EEPRC                  |
| Новая версия     | 1.1 b40                    | RESET                       |
| Файл с новым ПО: |                            |                             |
| D:\PROJECTS\QFC\ | MCU\nano\Main\skup-1_1_1b4 | 0.hex (                     |
|                  |                            |                             |
|                  |                            |                             |
|                  |                            |                             |
| 🖉 BIN 🗭 HEX      |                            | 🖶 Записат                   |
| 🖉 BIN 📝 HEX      |                            | 🖶 Записат                   |
|                  |                            | Записат<br><u>www.qtech</u> |

Если запись выполнена успешно, контроллер будет автоматически перезагружен. После этого в течение нескольких секунд устройство проверит новое ПО (при этом светодиоды разъёма Ethernet будут одновременно моргать с частотой около 2 Гц) и затем перейдёт в рабочий режим.

В случае какой-либо ошибки при обновлении встроенного ПО программа QFC-Update выдаст соответствующую ошибку, а устройство будет автоматически перезагружено.

Архангельск (8182)63-90-72 Астана (7172)727-132 Астрахань (8512)99-46-04 Барнаул (3852)73-04-60 Белгород (4722)40-23-64 Брянск (4832)59-03-52 Владивосток (423)249-28-31 Волоград (844)278-03-48 Волоград (8172)26-41-59 Воронеж (473)204-51-73 Екатеринбург (343)384-55-89 Иваново (4932)77-34-06 Ижевск (3412)26-03-58 Иркутск (395)279-98-46 Казань (843)206-01-48 Калининград (4012)72-03-81 Калининград (4012)72-03-81 Калинанград (4842)92-23-67 Кемерово (3842)65-04-62 Киров (8332)68-02-04 Краснодар (861)203-40-90 Краснодар (861)203-40-90 Краснодар (861)203-40-90 Краснодар (861)203-40-90 Краснодар (861)203-40-90 Кирски (4712)77-13-04 Липецк (4742)52-20-81 Киргизия (996)312-96-26-47 Магнитогорск (3519)55-03-13 Москва (495)268-04-70 Мурманск (8152)59-64-93 Набережные Челны (8552)20-53-41 Нижний Новгород (831)429-08-12 Новосибирск (3843)20-46-81 Новосибирск (383)227-86-73 Омск (3812)21-46-40 Орел (4862)44-53-42 Оренбург (4552)37-68-04 Пенза (8412)22-31-16 Казахстан (772)734-952-31 Пермь (342)205-81-47 Ростов-на-Дону (863)308-18-15 Рязань (4912)46-61-64 Самара (846)206-03-16 Санкт-Петербург (812)309-46-40 Саратов (845)249-38-78 Севастополь (8652)22-31-93 Симферополь (3652)67-13-56 Смоленск (4812)29-41-54 Сочи (862)225-72-31 Ставрополь (8652)20-65-13 Таджикистан (922)247-82-92-69 Сургут (3462)77-98-35 Тверь (4822)63-31-35 Томск (3822)98-41-53 Тума (4872)74-02-29 Тюмень (3452)66-21-18 Ульяновск (8422)24-23-59 Уфа (347)229-48-12 Хабаровск (4212)92-98-04 Челябинск (351)202-03-61 Череповец (8202)49-02-64 Ярослаяль (4852)69-52-93

# https://qtech.nt-rt.ru || qht@nt-rt.ru